# LoRa Gateway Wireless Data Acquisition

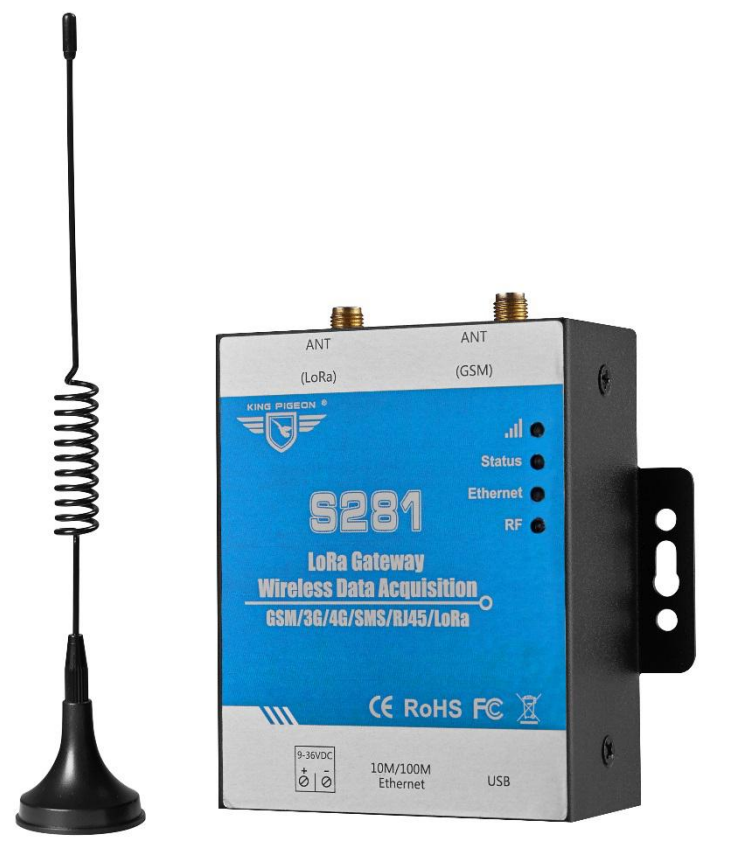

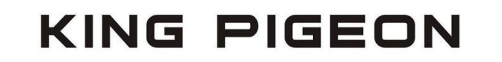

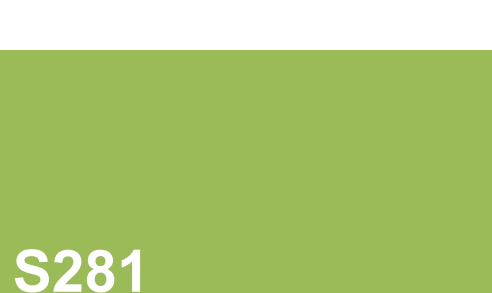

User Manual Ver 1.0 Date Issued: Aug 21st,2019 King Pigeon Hi-Tech. Co., Ltd.

www.iot-solution.com

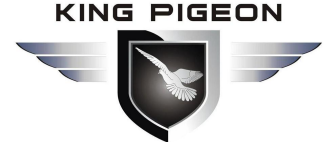

#### [Foreword]

Thank you for using the S281 LoRa wireless data acquisition module of Shenzhen King Pigeon Hi-Tech Co., Ltd. Read this product user manual to help you to know the function and usage of this product quickly.

#### [Copyright Notice]

All rights reserved belongs to Shenzhen King Pigeon Hi-Tech Co., Ltd, No company or individual has the right to copy, duplicate or transmit any parts of this manual in any forms. Otherwise Shenzhen king Pigeon Hi-tech.,Ltd will reserve the right of legal responsibility.

#### **Disclaimer**

This product is mainly used for wireless data transmission application based on LoRa technology. Please follow the parameters and technical specifications provided in the manual, and pay attention to the precautions when using the product. The Company shall not bear any property or personal injury caused by the improper use or improper use of this product.

#### 【 Document Revision Record 】

| Update date | Version | Description |
|-------------|---------|-------------|
| 2019.06.29  | V1.00   | 1st Version |

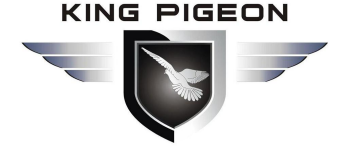

### Table of Contents

| 1.Brief Introduction               | ļ |
|------------------------------------|---|
| 1.1 Overview                       | ł |
| 1.2 Typical Application            | , |
| 1.3 Packing List6                  | ; |
| 1.4 Features                       | ; |
| 1.5 Gateway Technical Parameter9   | ) |
| 2.Hardware illustration            | ) |
| 2.1 ID                             |   |
| 2.2 LED Indicator                  |   |
| 2.3 Interface Definition           |   |
| 2.4 Installation13                 |   |
| 3.Configuration                    | ŀ |
| 3.1 Before Configuration14         | ļ |
| 3.2 Basic Setting                  | j |
| 3.3 Alarm Numbers Setting          | ; |
| 3.4 Timer Setting                  | 3 |
| 3.5 Cellular Network Setting       | ) |
| 3.6 Ethernet Setting               | ) |
| 3.7 Add slave device               | ļ |
| 3.7.1 Slave device spec            | 3 |
| 3.8 Manage slave device            | ) |
| 3.9 History Record                 | ) |
| 3.10 Alarm Record                  | ) |
| 4. Upgrade Firmware                |   |
| 5. Warranty Terms                  |   |
| 6. Technical Support               |   |
| Appendix A SMS Command             |   |
| Appendix B Modbus Register Address | ; |
|                                    |   |
| Appendix C Communication Protocol  | ; |
| Appendix C Communication Protocol  | ) |

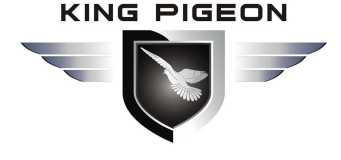

#### 1.Brief Introduction

#### 1.1 Overview

S281 is wireless data ,wireless temperature and humidity acquisition &alarm system. It is based on LoRa radio, mainly used for multi-point and long-distance distributed temperature and humidity acquisition and transparent transmission from equipment to cloud platform. LoRa modulation technology is adopted to realize on-site distributed multi-point IO equipment monitoring and temperature &humidity collection. Communication distance can be up to 1km.Built-in LoRa SX1278 chip, GSM/GPRS/3G/4G/RJ45 module, S281 can transfer sensor, PLC, smart meter and other data via wireless RF,and then through SMS/2G/3G/4G/Ethernet Send it to the cloud platform or mobile phone to realize remote monitoring and control, and solve the problem of on-site wiring.

This system includes LoRa gateway and LoRa slave device.LoRa slave devices connect sensors,PLC and other devices,and transfer data to cloud,phone App via RF.It realizes the dual communication between cloud and PLC or other devices.When slave device acquires temperature&humidity data,alarm values can be set by gateway to realize SMS alarm.

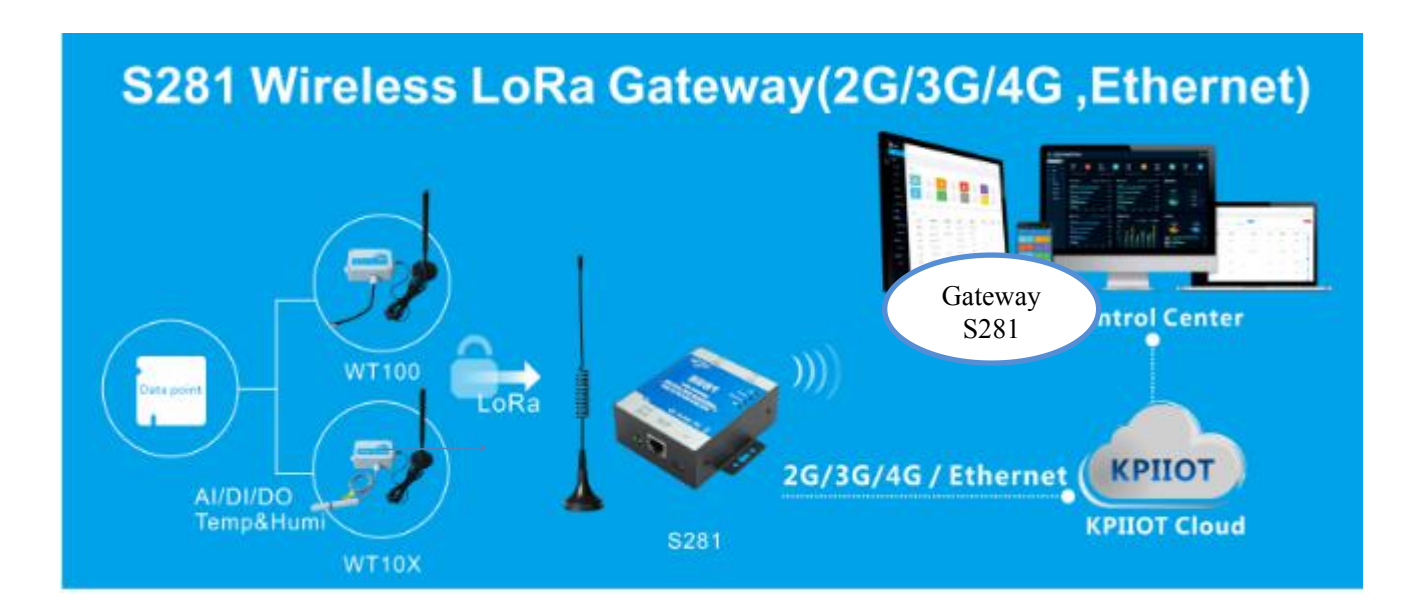

#### S281 System Topology

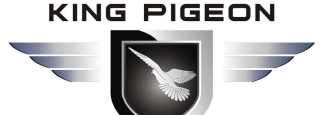

#### 1.2 Typical Application

- Smart agricultural temperature and humidity data acquisition and monitoring.
- Smart breeding temperature and humidity data acquisition and monitoring.
- Smart factory temperature and humidity acquisition and monitoring.
- Other distributed monitoring points.
- ATM、POS、PLC、DAQ and other devices' data transmission.
- Smart grid data transmission.
- Smart traffic data transmission.
- Industrial automation data transmission.
- Environmental protection data transmission.
- Meteorological station Data acquisition and monitoring.
- Data transfer of agriculture, water, coal mines, etc.
- Smart agriculture, smart fire protection, smart city, intelligent building control and other places.
- Other situations where temperature, humidity, and data interaction need to be monitored.

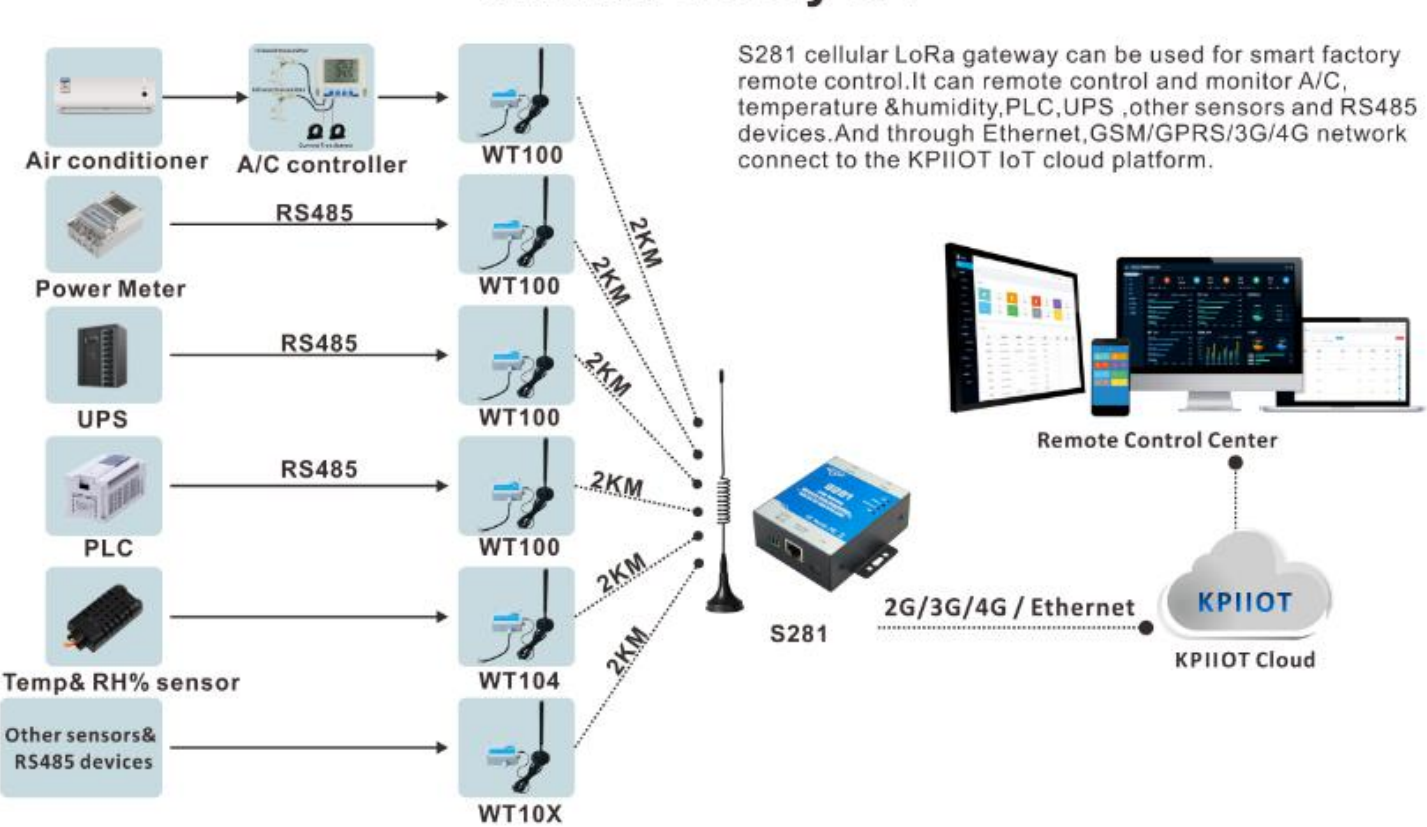

### Smart Factory IoT

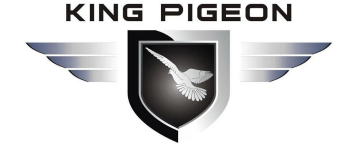

LoRa Temperature & Humidity Monitoring for Chicken Farm & Fridge

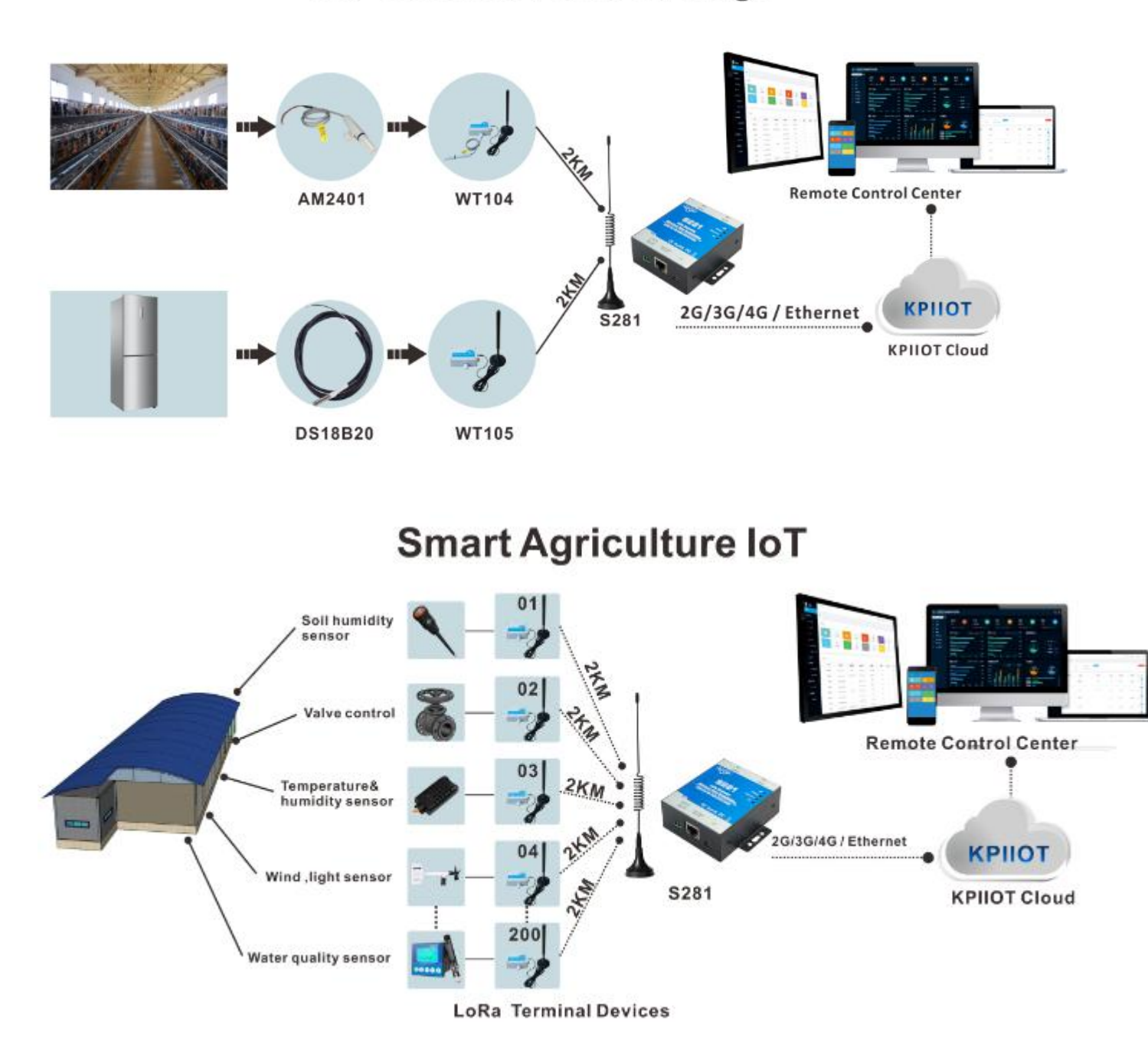

#### 1.3 Packing List

Before install and use S281,pls confirm the contents in box:

#### 1) S281 gateway

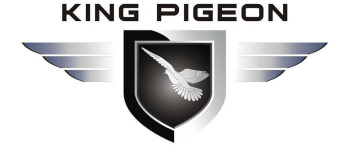

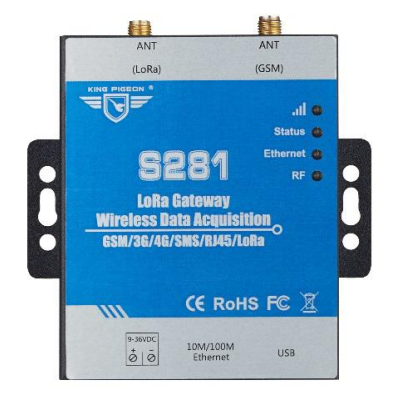

2) 3.5mm female jack

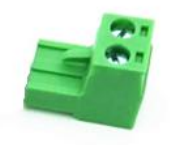

3) MINI USB cable

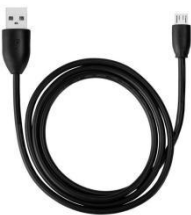

4) Adaptor (12VDC-2A, EU/US/UK/AU Plug optional)

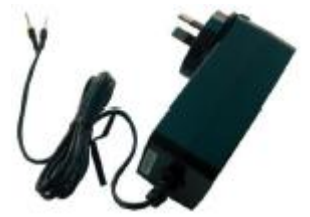

5) LoRa Antenna (433MHz)

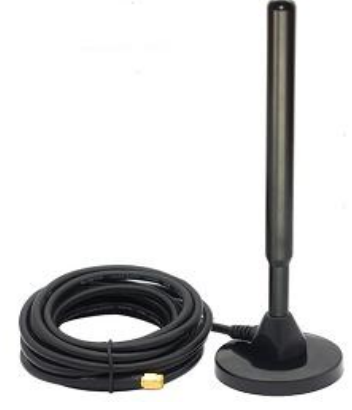

6) 2G/3G/4G SMA Cellular Antenna

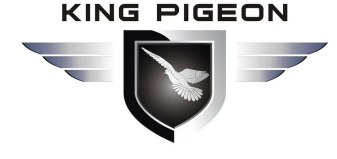

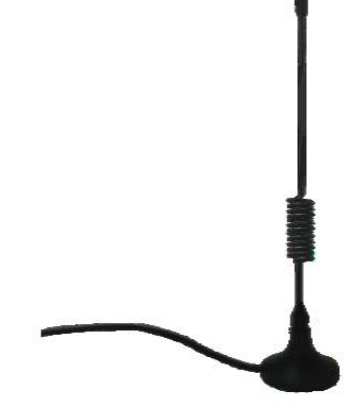

Remark: If anything above missing, pls contact King Pigeon sales.

• Optional accessories: 35mm DIN X2

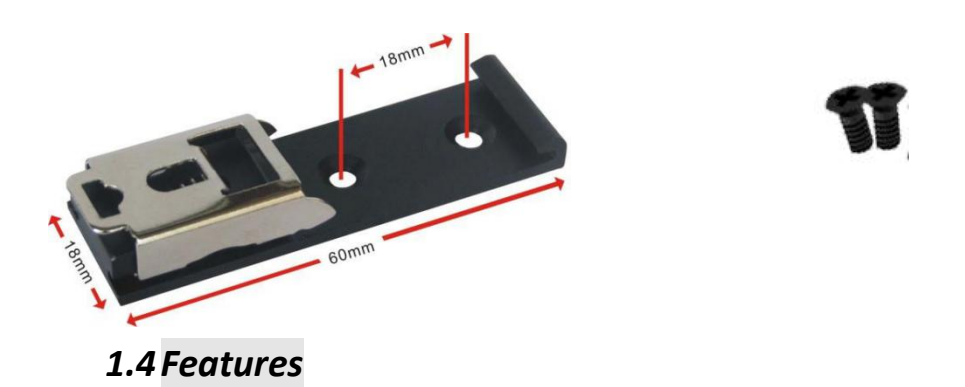

- Embedded ARM® CortexTM-M4 32-bit RISC core real-time operating system, software watchdog and hardware watchdog to prevent false downtime.
- Wide working voltage design,gateway support 9~36VDC power supply, LoRa sensor support 3.3-24V power supply and with wrong wiring protection design.
- Modular structure design, GSM/3G/4G network upgrade can be upgraded by simply replacing the module.
- Support remote SMS restart device and configure device parameter.
- > Through local configuration software, remote SMS, APP to set parameters, easy to operate, easy to use.
- Support 10 user numbers for receiving specific SMS alarm information of device daily report, drop line, serial port data overrun, and abnormal trigger.
- Built-in powerful timer function, support timely automatic report, timely SMS daily report, timely online, timely restart and other functions.
- Modbus TCP protocol and Modbus RTU protocol are compatible with transparent transmission.
- Ethernet transformer isolator, 2KV electromagnetic isolation, housing isolation protection.
- Time-division multiplexing, multichannel mounting, less interference, more mounting nodes, and up to 100 temperature and humidity collection points.
- > Real-time monitoring of slave device battery power to ensure that device data is not dropped.

#### 1.5 Gateway Technical Parameter

| Item         | Parameter            | Description                                           |  |  |  |
|--------------|----------------------|-------------------------------------------------------|--|--|--|
|              | Working Voltage      | 9~36V DC                                              |  |  |  |
| Power        | Power<br>Consumption | Normal:130mA@12V,Max:150mA@12V                        |  |  |  |
|              | Power Protection     | Anti wrong wiring, air ESD:15KV, surge:4KV            |  |  |  |
|              | Built-in Lithium     |                                                       |  |  |  |
|              | Battery              | 3.7V/900mAh,standby time 1-2hrs                       |  |  |  |
| USB          | USB                  | 1 x mini USB                                          |  |  |  |
| Network Port | Port Type            | 1 x RJ45,10/100Mbps                                   |  |  |  |
| Network Fort | Port Protection      | ESD:8KV, surge:4KV (10/1000us)                        |  |  |  |
|              | Communication        | 420HMz-450MHz(can customize 868MHz and 915MHz)        |  |  |  |
|              | Frequency            |                                                       |  |  |  |
|              | Indoor               |                                                       |  |  |  |
|              | Communication        | 1km                                                   |  |  |  |
|              | Distance             |                                                       |  |  |  |
| LoBa         | No Obstacle          |                                                       |  |  |  |
| Parameter    | Communication        | 2km                                                   |  |  |  |
| rarameter    | Distance             |                                                       |  |  |  |
|              | Transmit Power       | <24dBm                                                |  |  |  |
|              | Receiving            | <-120dBm                                              |  |  |  |
|              | Sensitivity          |                                                       |  |  |  |
|              | Communication        | 1 OKbrs                                               |  |  |  |
|              | Speed                | 1.00005                                               |  |  |  |
|              | 2G                   | GSM/EDGE:850,900,1800,1900MHz                         |  |  |  |
|              | 36                   | GSM/EDGE:850,900,1800,1900MHz                         |  |  |  |
|              |                      | UMTS:850/900/2100MHz                                  |  |  |  |
|              | 1G (F)               | GSM/EDGE: 900/1800MHz                                 |  |  |  |
|              |                      | WCDMA:B1,B5,B8                                        |  |  |  |
|              |                      | FDD:B1,B3,B5,B7,B8,B20                                |  |  |  |
|              |                      | TDD:B38,B40,B41                                       |  |  |  |
|              | 4G (AU)              | GSM/EDGE:850/900/1800MHz                              |  |  |  |
|              |                      | WCDMA:B1,B2,B5,B8                                     |  |  |  |
|              |                      | FDD:B1,B2,B3,B4,B5,B7,B8,B28                          |  |  |  |
| Collular     |                      | TDD:B40                                               |  |  |  |
| Network      | 4G (A)               | WCDMA: B2,B4,B5                                       |  |  |  |
| Network      |                      | FDD: B2,B4,B12                                        |  |  |  |
|              | 4G (V)               | FDD: B4,B13                                           |  |  |  |
|              |                      | WCDMA: B1,B3,B8,B18,B19, B26                          |  |  |  |
|              | 4G (J)               | FDD: B2,B4,B12                                        |  |  |  |
|              |                      | TDD: B41                                              |  |  |  |
|              |                      | GSM/EDGE: 900/1800MHz                                 |  |  |  |
|              |                      | WCDMA:B1,B8                                           |  |  |  |
|              | 4G (CE)              | TD-SCDMA:B34,B39                                      |  |  |  |
|              |                      | FDD: B1,B3,B8                                         |  |  |  |
|              |                      | TDD: B38,B39,B40,B41                                  |  |  |  |
|              | SIM/UIM Card         | Support 1.8V/3V SIM/UIM, inbuilt 15KV ESD protection  |  |  |  |
|              | Protocol             | IPV4、TCP/UDP、DHCP、DNS、Modbus RTU、Modbus TCP           |  |  |  |
|              | LED Indicator        | Cellular network signal, status, Ethernet, LoRa RF    |  |  |  |
| Software     | User                 | PC software configuration, support WIN XP、 WIN 7、 WIN |  |  |  |
| Parameter    | Configuration        | 8,WIN 10                                              |  |  |  |
|              | Number of            | May 200                                               |  |  |  |
|              | supported nodes      |                                                       |  |  |  |

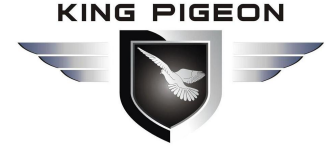

|              | transparent     | Support                                          |  |  |
|--------------|-----------------|--------------------------------------------------|--|--|
|              | transmission    | Support                                          |  |  |
|              | Modbus Protocol | Support Modbus RTU/Modbus TCP                    |  |  |
|              | Log in message  | Support customized log in message                |  |  |
|              | Heartbeat       | Current quaternized lies theat message           |  |  |
|              | message         | Support customized Healtbeat message             |  |  |
|              | Memory          | Max can save 2000 history records and 500 alarms |  |  |
|              | MTBF            | ≥100,000hrs                                      |  |  |
|              |                 | EN 55022: 2006/A1: 2007 (CE &RE) Class B         |  |  |
|              |                 | IEC 61000-4-2 (ESD) Level 4                      |  |  |
|              |                 | IEC 61000-4-3 (RS) Level 4                       |  |  |
| Certificates | EMC             | IEC 61000-4-4 (EFT) Level 4                      |  |  |
|              |                 | IEC 61000-4-5 (Surge)Level 3                     |  |  |
|              |                 | IEC 61000-4-6 (CS)Level 4                        |  |  |
|              |                 | IEC 61000-4-8 (M/S) Level 4                      |  |  |
|              | Others          | CE/FCC/ROHS/3C                                   |  |  |
|              | Working         |                                                  |  |  |
|              | Temperature     | -45∼85℃, 5∼95% RH                                |  |  |
| Fauiroanaat  | &Humidity       |                                                  |  |  |
| Environment  | Store           |                                                  |  |  |
|              | Temperature     | -45~105℃, 5~95% RH                               |  |  |
|              | &Humidity       |                                                  |  |  |
|              | Enclosure       | Metal                                            |  |  |
| Others       | Size            | 8.8cm×7.5cm×3.0cm(L*W*H)                         |  |  |
|              | IP Level        | IP30                                             |  |  |
|              | NW              | 235g                                             |  |  |
|              | Installation    | Wall-mounted, rail-mounted                       |  |  |

### 2.1 Hardware Illustration

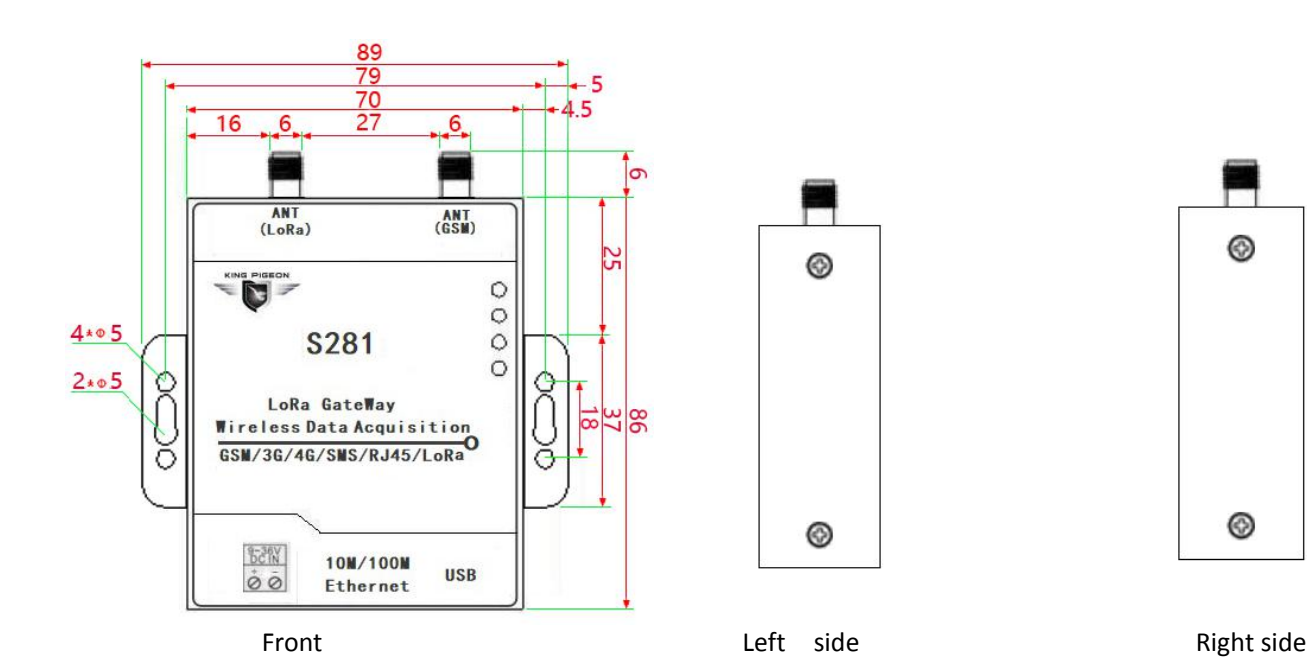

10

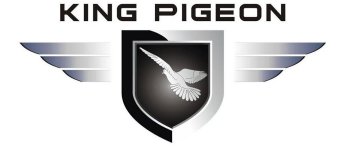

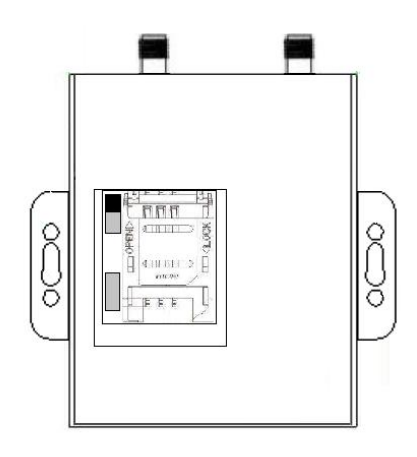

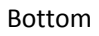

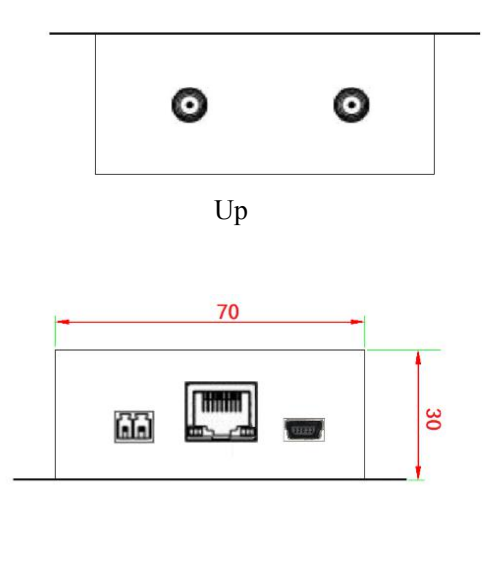

Up

#### 2.2 LED Indicator

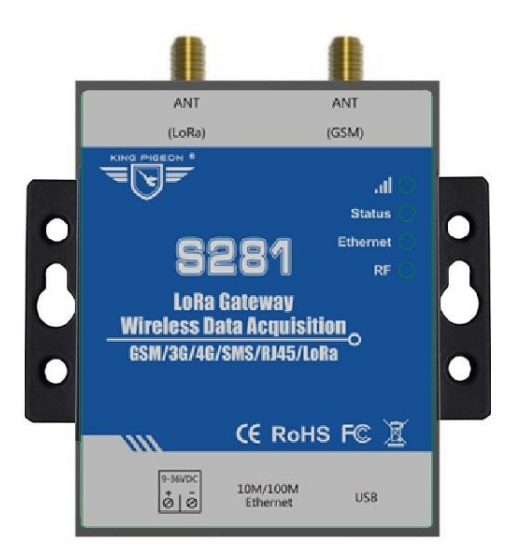

| LED Indicator |       |                              |                                                                     |  |  |  |
|---------------|-------|------------------------------|---------------------------------------------------------------------|--|--|--|
| Name          | Color | Status                       | Description                                                         |  |  |  |
|               |       | Fast flashing                | 2G:No signal (off 0.8s, on<br>0.2s)<br>3G/4G: No signal (off 2S, on |  |  |  |
| al            | Red   | Slow<br>flashing             | 2G: Normal(off 2S, on 0.2s);<br>3G/4G:Normal (off 0.2S, on<br>2s);  |  |  |  |
|               |       | OFF                          | Device issue                                                        |  |  |  |
| Status        | Red   | Constantly<br>bright         | External power supply is normal                                     |  |  |  |
|               |       | OFF External power supply of |                                                                     |  |  |  |
| Ethornot      | Red   | Flashing                     | Data in transmission                                                |  |  |  |
| Ethernet      |       | OFF                          | No data transmission                                                |  |  |  |
| RF            | Red   | Flashing                     | LoRa RF data in transmission                                        |  |  |  |
|               |       | OFF                          | LoRa RF data in transmission                                        |  |  |  |

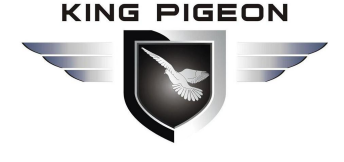

#### 2.3 Interface Definition

#### 2.3.1 Power Input

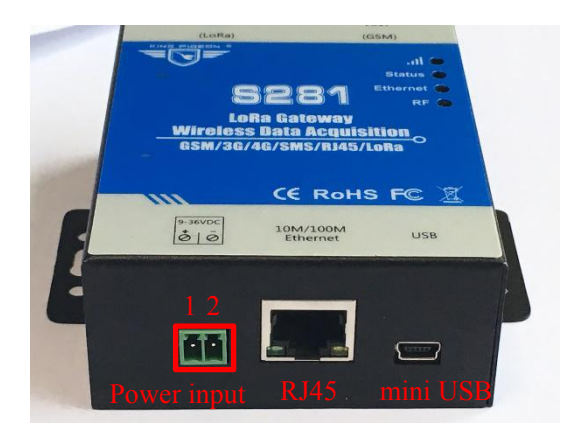

| Power Input             |          |             |  |  |
|-------------------------|----------|-------------|--|--|
| Item Symbol Description |          |             |  |  |
| 1 +                     |          | Power input |  |  |
| positive                |          |             |  |  |
| 2                       | -        | Power input |  |  |
|                         | negative |             |  |  |

#### 2.3.2 Ethernet Interface Definition

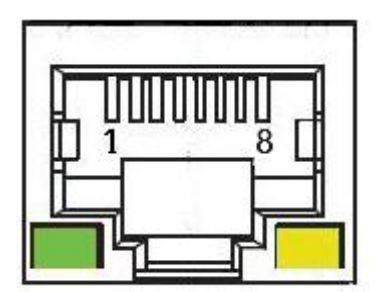

| Network Port Description |        |            |              |  |  |
|--------------------------|--------|------------|--------------|--|--|
| Item                     | 568B   | Definition | Description  |  |  |
| 1                        | Orange | TX+        | Send         |  |  |
|                          | white  |            | positive     |  |  |
| 2                        | Orange | TX-        | Send         |  |  |
|                          |        |            | negative     |  |  |
| 3                        | Green  | RX+        | Receive      |  |  |
|                          | white  |            | positive     |  |  |
| 4                        | Blue   | Data+      | Dual channel |  |  |
|                          |        |            | data +       |  |  |
| 5                        | Blue   | Data-      | Dual channel |  |  |
|                          | white  |            | data-        |  |  |
| 6                        | Green  | RX-        | Receive      |  |  |
|                          |        |            | negative     |  |  |
| 7                        | Brown  | Data+      | Dual channel |  |  |
|                          | white  |            | data +       |  |  |
| 8                        | Brown  | Data-      | Dual channel |  |  |
|                          |        |            | data-        |  |  |

#### 2.3.3 USB Port

Mini USB connect S281and PC, set S281configuration, also can update firmware.

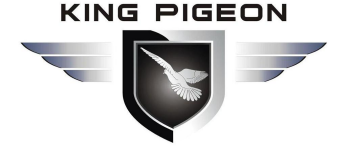

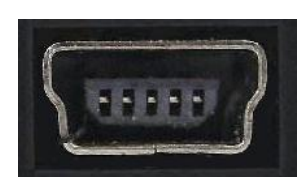

### 2.3.4 SIM card

S281support standard 1.8V/3V SIM card

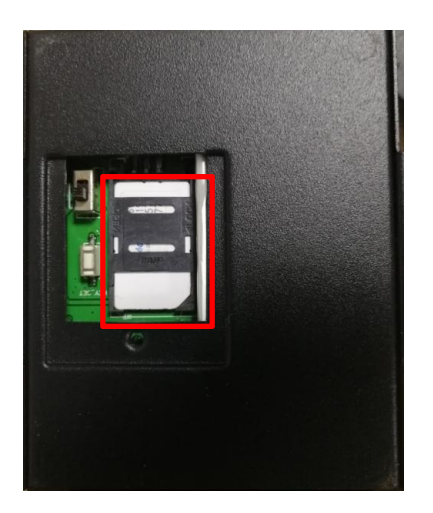

#### 2.3.5 Antenna Interface

S281 has 1\* LoRa antenna interface and 1\*GSM/3G/4G antenna interface

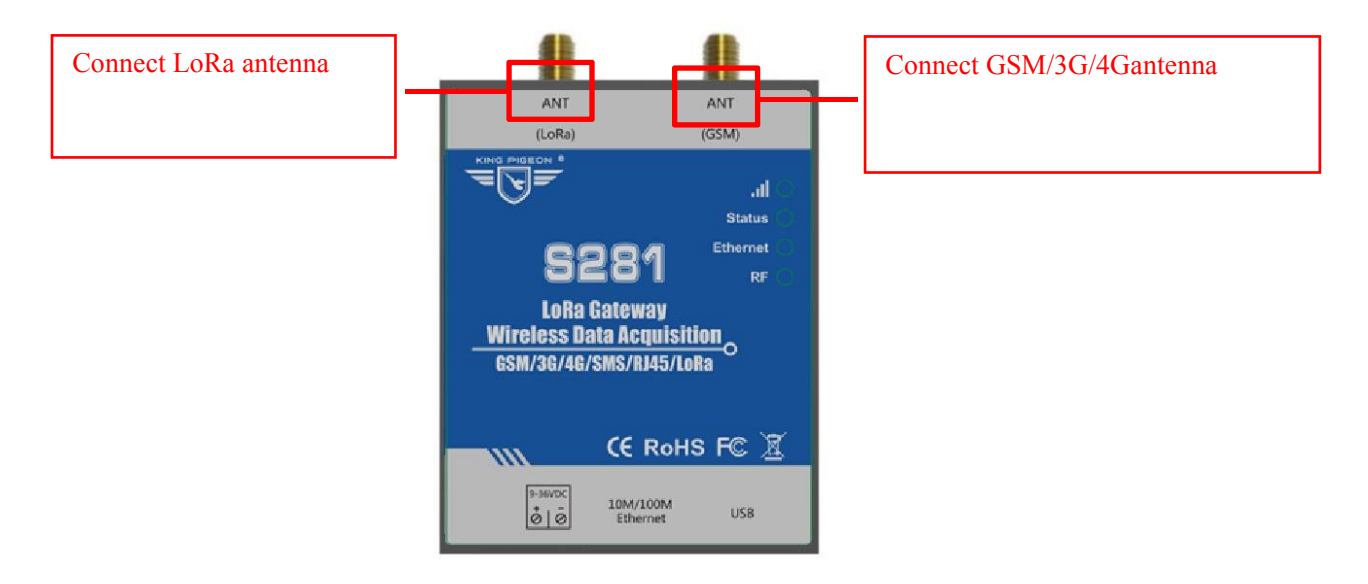

#### 2.4 Installation

S281 supports flat desktop placement, wall mounting and rail mounting.

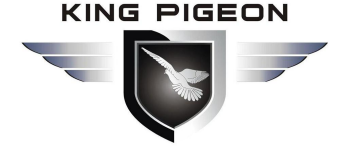

#### 2.4.1 Wall Mounting

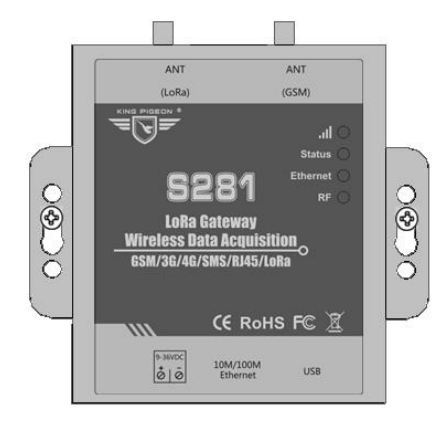

#### 2.4.2 Rail Mounting

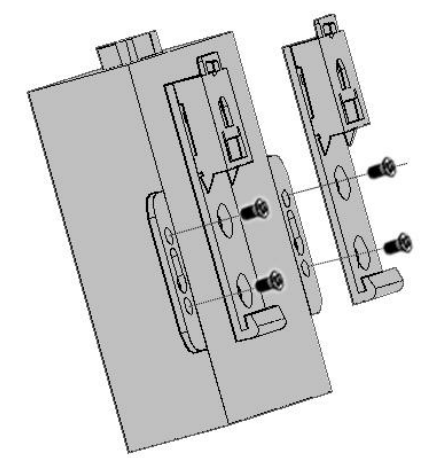

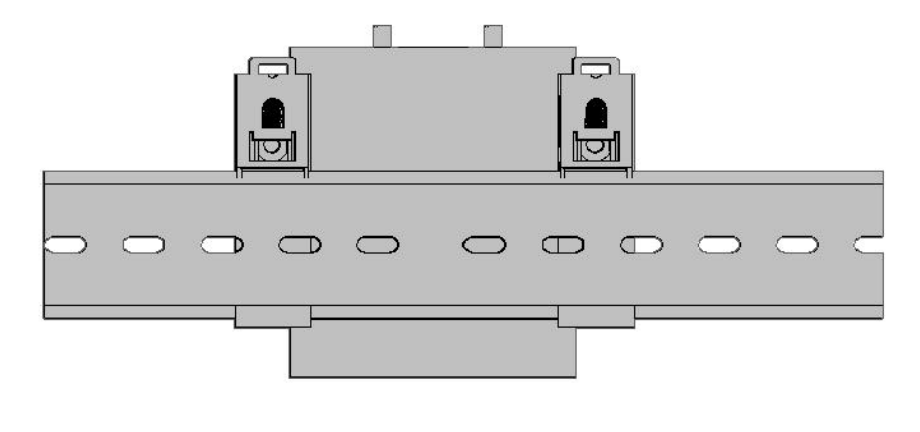

Buckle installation

Rail mounting

#### 3. Parameter configuration

S281 software is with a very user-friendly UI design.User can connects the S281 gateway (hereinafter referred to as "gateway") through the USB cable to configure related content, export and load configuration files or firmware upgrade.

#### 3.1 Before Configuration

#### 3.1.1 Install Driver

Skip this step if it is already installed.

Method 1) Download the configuration software and driver files of S281 from the official website of King Pigeon(WWW.4G-IOT.COM), then release the file and install,

Method 2) Download the universal driver, install it on the computer, and then scan the hardware to install the driver.

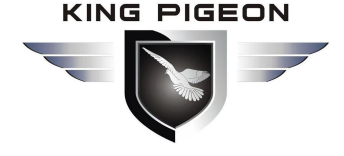

#### 3.1.2 Find Com Port

Right mouse click [My Computer] and click "Properties > Device Manager > Port". If the connection is normal and the driver is installed properly, the following is displayed (the local port number is COM3):

| 🚔 Device Manager                              |  |
|-----------------------------------------------|--|
| File Action View Help                         |  |
|                                               |  |
| sammy-PC                                      |  |
| Batteries                                     |  |
| ⊳ - <mark>r</mark> , Computer                 |  |
| 🔈 👝 Disk drives                               |  |
| 🔈 📲 Display adapters                          |  |
| DVD/CD-ROM drives                             |  |
| IDE ATA/ATAPI controllers                     |  |
| 🖒 🚟 Imaging devices                           |  |
| ⊳ Keyboards                                   |  |
| 👂 🖑 Mice and other pointing devices           |  |
| 🔈 🜉 Monitors                                  |  |
| Network adapters                              |  |
| Ports (COM & LPT)                             |  |
| Silicon Labs CP210x USB to UART Bridge (COM3) |  |
| ▷                                             |  |

**Tips:** In some computer, if install the USB driver with problem, please try to get technical supports from technical support page of <u>http://www.silabs.com</u> directly.

#### 3.1.3 Log in Configuration Software

| S281 LoF<br>gateway<br>configure                                                         | Enter this page :                                                                                                    |
|------------------------------------------------------------------------------------------|----------------------------------------------------------------------------------------------------|
| Copen Com                                                                                | 1234 Password Read Gateway Settings Save Gateway Settings Load Gateway Profile Export Gateway Profile Default Chinese Reboot                                                                                                    |
| Basic Settings *                                                                         | Basic Setting Number Setting Timer Setting Cellular Network Ethernet Setting Add Slave Setting Slave Management Historical Record Alarm Record 📃 🗙                                                                                                    |
| Basic Setting<br>Number Setting<br>Timer Setting<br>Cellular Network<br>Ethernet Setting | Gateway Device ID (0-65536)<br>Gateway Device Description (max.60 characters)<br>Read Device Time 01-02-2016 • 04:14:21 • Set Gateway Device Time<br>Change Password Original password (all 4 digits)                                                                                                    |
| Slave Setting (*                                                                         | Change Password     Unginal password     New password     Image Password     Image Password       Gateway Device Version     Model No.     Version     IMEI     GSM Value     (Value is 14"31)       Send SMS to when external Power OFF more than     0     Image Password     Image Password     Image Password       Minutes(range:0-999,=0:Send immediately,=999 stands for not send, default 0)     Image Password     Image Password     Image Password       Enable Daily Report at     04:14 r     Image Password     Image Password     Image Password       Image Password     04:14 r     Image Password     Image Password     Image Password       Image Password     04:14 r     Image Password     Image Password     Image Password       Image Password     04:14 r     Image Password     Image Password     Image Password       Image Password     04:14 r     Image Password     Image Password     Image Password       Image Password     04:14 r     Image Password     Image Password     Image Password       Image Password     04:14 r     Image Password     Image Password     Image Password       Image Password     04:14 r     Image Password     Image Password     Image Password       Image Password     04:14 r     Image Password     Image Password     Image Password       Image |

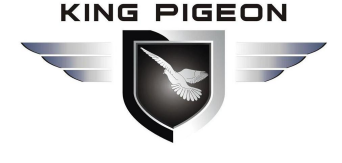

| Select connected com port, COM3 v,COM3,click open c              | om button Open Com, Then click the password (the initial            |
|------------------------------------------------------------------|---------------------------------------------------------------------|
| password is 1234). If the device is successfully connected, the  | left bottom will turn green and show "connect successfully". If the |
| connection is not successful, please verify that the USB connect | ion is good. If the password is incorrectly verified, please check  |
| the port number and password.                                    |                                                                     |

#### 3.2 Basic setting

| Original passv                                  | word:default password is 1234. It is recommended to read the current configuration information | before |
|-------------------------------------------------|------------------------------------------------------------------------------------------------|--------|
| configuring the para                            | ameters, that is, click and then configure it.                                                 |        |
| Gateway Device ID<br>Gateway Device Description | (0-65536)<br>(max.60 characters)                                                               |        |
| Read Device Time                                | Time 01-02-2016 V 04:14:21 V Set Gateway Device Time                                           |        |
| Gateway Device Version                          | Model No. Version IMEI GSM Value (Value is 14~31)                                              |        |

◆ Gateway Device ID: The device ID is mainly used to identify the gateway in the monitoring center. Can be freely defined, the range: 0-65536. If the device uses the Modbus protocol, the ID range is fixed at: 1-247, pls note when set.

• Gateway Device Description: It is description of the master, such as: installation address, instructions for use, etc.

Read Device Time

Read current time of gateway device

Set Gateway Device Time

Write the current time of the computer to the master, then the device will run according to this time

| Change Password        | Original password |            | New password       | (all 4 digits)  |                 |                  |
|------------------------|-------------------|------------|--------------------|-----------------|-----------------|------------------|
| nput new password an   | d save gateway se | ttings.    |                    |                 |                 |                  |
| Gateway Device Version | Model No.         | Version    | IMEI               |                 | GSM Value       | (Value is 14~31) |
| Read Gateway Device    | e Version : click | "Device Ve | rsion",then can re | ad device model | No, version nur | nber, IMEI, and  |

**GSM** signal values

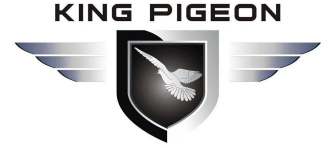

The device model number and version number are product default information.

◆ IMEI: Device identification, every device has only 1 IMEI.

♦ GSM Value: The signal strength of the GSM/3G/4G network ranges from 0 to 31. If the reading is always zero, please verify

that the SIM installation is secure and if the SIM card charge is overdue.

Send SMS to when external Power OFF more than

Minutes(range:0-999,=0:Send immediately,=999 stands for not send,default 0)

Range: 0~999, unit: minute, if set to 0, immediately report when power is off. Default: Immediate alarm when power is lost.

0

Enable Daily Report at 04:14

Enable Periodically SMS Report, period

seconds(Range 0-65535 seconds,=0 stands for not report,default 0)

#### Notice:

The SMS report is reported periodically, and the time point of the SMS report is based on the time set when the device is turned on.

Daily/Periodically SMS Report Contents

Time Device ID:Armed/Disarm IMEI External power on/off Version Device Description

The format of daily /periodically SMS report.

#### Notice:

After setting , please click the "Write Gateway Parameters" button above to save the set value.

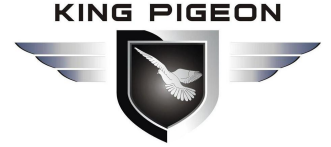

#### 3.3 Alarm Numbers Setting

| Basic Settings   | Basic Setting                          | Number Setting                             | Timer Setting                             | Cellula                   | r Network     | Ethernet S        | etting 👔 /      | Add Slave Setting       | Slave Management     | Historical Record | Alarm Re |
|------------------|----------------------------------------|--------------------------------------------|-------------------------------------------|---------------------------|---------------|-------------------|-----------------|-------------------------|----------------------|-------------------|----------|
| Dusie octangs ~  | Authorized Nur                         | mber Settings                              |                                           |                           |               |                   |                 |                         |                      |                   |          |
| Basic Setting    |                                        |                                            |                                           |                           |               |                   |                 |                         |                      |                   |          |
| Number Setting   |                                        | Alarm Tel Number                           | All                                       | Timer<br>Report           | Alarm         | Alarm<br>Recovery | Exte<br>Power 0 | mal<br>N/OFF GPRS Failu | Low GSM<br>re Signal |                   |          |
| Timer Setting    | _                                      |                                            | _                                         | _                         | _             | _                 | -               | _                       | -                    |                   |          |
| Cellular Network | User No.1                              |                                            |                                           |                           |               |                   |                 |                         |                      |                   |          |
| Ethernet Setting | User No.2                              |                                            |                                           |                           |               |                   |                 |                         |                      |                   |          |
| Luternet Oetting | User No.3                              |                                            |                                           |                           |               |                   |                 |                         |                      |                   |          |
|                  | User No.4                              |                                            |                                           |                           |               |                   |                 |                         |                      |                   |          |
|                  | User No.5                              |                                            |                                           |                           |               |                   |                 |                         |                      |                   |          |
| Slave Setting >  | User No.6                              |                                            |                                           |                           |               |                   |                 |                         |                      |                   |          |
|                  | User No.7                              |                                            |                                           |                           |               |                   |                 |                         |                      |                   |          |
|                  | User No.8                              |                                            |                                           |                           |               |                   |                 |                         |                      |                   |          |
|                  | User No.9                              |                                            |                                           |                           |               |                   |                 |                         |                      |                   |          |
|                  | User No.10                             |                                            |                                           |                           |               |                   |                 |                         |                      |                   |          |
|                  | Notice:<br>1 √ Tick the<br>2 √ Low GSM | options and SMS wil<br>M Signal: GSM value | l be sent to the a<br>e is less than 14,1 | ılarm numl<br>iull is 31. | bers after th | e event occu      | ars.            |                         |                      |                   |          |

**Alarm Tel Numbers:** Set the alarm receiver numbers, please includes the country code, e.g. in China is 0086, so input 8613570810254 neither +8613570810254 nor 008613570810254. Also, some GSM/3G Operators not required input country code, so please remove country code, e.g. in China is 0086, and China Mobile not required country code, so can set as 13570810254.

Timer Report: Tick it stands for Timer report SMS will send to this number.

Alarm/Alarm Recovery: Tick it stands for while alarm or recovery, will send SMS to this number.

External Power ON/OFF: Tick it stands for while external DC Power loss will send SMS to this number.

**GPRS Failure:** Tick it stands for while GPRS/3G/4G connection re-try 3 times and still failure will send SMS to this number.

Low GSM Signal: Tick it stands for while GSM or 3G/4G Network signal strength lower than 14 will send SMS to this number.

Notice:

After setting , please click the "Save Gateway Parameters" button above to save the set value.

#### 3.4 Timer setting

This interface is to perform the corresponding operation at a specific time point. A total of 10 timed events can be set.

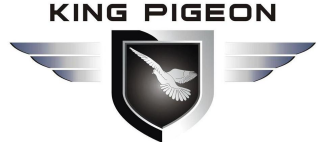

| Basic Settings *  | Basic Setting  | Number Setting | Timer Settin    | ng [  | GPRS Setting       | Ethernet Setting     | Add Slave Setting | Salve Manager | Historical Record | Alarm Record |
|-------------------|----------------|----------------|-----------------|-------|--------------------|----------------------|-------------------|---------------|-------------------|--------------|
| Basic Setting     |                | Notice:Tick    | it stands for E | inabl | le the Timer,other | wise will be invalid |                   |               |                   |              |
| Number Setting    | Enable/Disable | Week           | He              | our   | Minute             | e Action             | n                 |               |                   |              |
| Timor Sotting     |                | Monday         | • 0             | *     | 0 🗸                | 0.Reboot             | ~                 |               |                   |              |
|                   |                | Tuesday        | • 0             | ~     | 0 🗸                | 1.Auto Rep           | oort By SMS 💌     |               |                   |              |
| GPRS Setting      |                | Evenden        |                 |       |                    | l 0.Beboot           |                   |               |                   |              |
| Ethernet Setting  |                |                |                 | -     |                    |                      |                   |               |                   |              |
|                   |                | Sunday         | <b>~</b> ] [0   | ~     | 0 🗸                | 0.Reboot             | *                 |               |                   |              |
|                   |                | Sunday         | • 0             | *     | 0 🗸                | 0.Reboot             | *                 |               |                   |              |
|                   |                | Sunday         | • 0             | ~     | 0 🗸                | 0.Reboot             | ~                 |               |                   |              |
| Extend Setting *  |                | Sunday         | • 0             | ~     | 0 🗸                | 0.Reboot             | *                 |               |                   |              |
| Add Slave Setting |                | Sunday         | • 0             | ~     | 0 🗸                | 0.Reboot             | *                 |               |                   |              |
| Slave Manager     |                | Sunday         | • 0             | ~     | 0 🗸                | 0.Reboot             | ~                 |               |                   |              |
| Historical Record |                | Sunday         | • 0             | ~     | 0 🗸                | 0.Reboot             | *                 |               |                   |              |
| Alarm Record      |                |                |                 |       |                    |                      |                   |               |                   |              |
|                   |                |                |                 |       |                    |                      |                   |               |                   |              |
|                   |                |                |                 |       |                    |                      |                   |               |                   |              |
|                   |                |                |                 |       |                    |                      |                   |               |                   |              |
|                   |                |                |                 |       |                    |                      |                   |               |                   |              |

• Week: Set Monday to Sunday or every day.

◆ Action: The specific action that is performed at the set time.

#### Notice:

After setting , please click the "Write Gateway Parameters" button above to save the set value.

#### 3.5 Cellular Network Setting

This Page is for set the Cellular communication parameters, Cellular network Transmit data protocol and Server information. Only when you have Server or need to use cellular network to transmit data then to set these parameters.

| Basic Settings * | Basic Setting             | Number Setting      | Timer Setting | Cellular Network | Ethernet Setting   | Add Slave Settin   | g Slave M | anagement | Historical Record    | Alarm Record            | 1 |
|------------------|---------------------------|---------------------|---------------|------------------|--------------------|--------------------|-----------|-----------|----------------------|-------------------------|---|
| Basic Setting    |                           |                     |               |                  |                    | Protocol           | TCP 🗸     | ]         |                      |                         |   |
| Number Setting   | Cell                      | lular Communication | 0.Disable     | ~                |                    |                    |           |           |                      |                         |   |
| Timer Setting    | 1                         | Access Point Name   |               |                  | Heart              | peat Interval Time | 60        | (0-65535) | Seconds,default 60)  |                         |   |
| Cellular Network | Cellular N                | Network User Name   |               |                  | Idle Offline Re    | -connection Time   | 120       | (0-65535  | Seconds,default 120) |                         |   |
| Ethernet Setting | Cellular                  | Network Password    |               |                  | Re-connection ti   | me if no response  | 3         | (1~9time: | s,default 3)         |                         |   |
|                  | Tar                       | get Server          |               |                  | Reconnec           | tion Interval Time | 600       | (0-65535  | Seconds,default 600) |                         |   |
|                  | 9                         | Server IP Address   |               |                  | Login Mess         | age                |           | Tick      | for HEX format       |                         |   |
|                  |                           | Server Port         |               |                  | Login ACK Mess     | age                |           | Tick      | for HEX format       |                         |   |
| Slave Setting ×  |                           |                     |               |                  | Logout Mess        | age                |           | Tick      | for HEX format       |                         |   |
|                  |                           |                     |               |                  | Heartbeat mess     | age ACK            |           | Tick      | for HEX format       |                         |   |
|                  |                           |                     |               |                  | Heartbeat ACK Mess | age                |           | Tick      | for HEX format       |                         |   |
|                  |                           |                     |               |                  | Login Message Stra | egy                |           | ~         |                      |                         |   |
|                  | GPRS/3G/4G<br>Data receiv | communication for D | 1ebug         |                  | Data send to s     | erver:             |           |           | Deb<br>Deb           | ug ON<br>ug OFF<br>Jear |   |
|                  |                           |                     |               |                  |                    |                    |           |           |                      |                         |   |

Cellular Network Access Network Configuration:

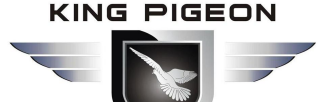

**Communication option:** 

0 Prohibited: (Disable cellular network) 1 Enable: (Enable cellular network)

Enable cellular network, Modbus TCP and Modbus RTU, transparent transmission can be used at the same time.

APN(Access Point Name), user name, user password: SIM card Internet access parameters, if the customer SIM can not access the Internet, you can consult the local network operator, fill in the corresponding parameters Protocol: TCP/UDP

#### → Connect Target Server :

Server domain or IP: Pls fill in domain or IP Server port: The target server monitoring port.

The cellular network transmits data to the server: you can fill in server info to read the data. You can also access the King Pigeon Cloud V3.0 platform (www.kpiiot.com). When connecting to our platform, the configuration are as follows. Domain name: modbusrtu.kprtu.com Port: 4000.

#### → Data transmission specification configuration :

Heartbeat Interval Time: The period time of the device sends data to the master when the user adopts self-defined protocol. Range: 0-65535, unit: second, default: 60

Idle Offline Re-connection Time: The device go online again after dropped. Range: 0-65535, unit: second, default: 60.

**Re-connection times if no response :** Reconnect after the device dropped, limited the times of the server Connecting. If it is not connected to the server within the limited times, the cellular network module will automatically restart.

**Login Message:** The device ID sent by the device to the server to confirm the device information. If you want to access King pigeon Cloud V3.0 platform (www.KPIIOT.com), please contact King pigeon to get a registration code.

Login ACK Message: Confirmation data that the server feeds back to the device.

Logout Message: A confirmation online data sent by the device to the server.

HeartbeatMessage :self-defined command word that periodically notifies the other par

ty's own state between the client and the server, and sends it at a certain interval.

Heartbeat ACK Message: Heartbeat response message.

Login Message Strategy: registration package sending method.

Data transmission: The user needs to fill in the contents of the Login Message,Login ACK Message,registration response packet, heartbeat packet, heartbeat response packet, and offline packet according to the cloud platform data transmission rule used. KingPigeon KPIIOT cloud platform can be used simply by filling in the registration package and heartbeat package, and the registration policy is sent once at startup.

#### Tips:

After setting, please click the "Save gateway Setting" button above to save the set value.

#### 3.6 Ethernet Setting

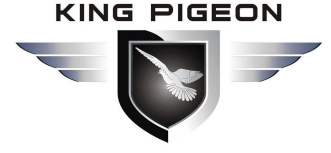

| Basic Settings * | Basic Setting | Number Setting     | Timer Setting | Cellular Network | Ethernet Setting  | Add Slave Setting   | Slave Management      | Historical Record     | Alarm Record |
|------------------|---------------|--------------------|---------------|------------------|-------------------|---------------------|-----------------------|-----------------------|--------------|
| Basic Setting    | Ethernet Co   | ommunication Proto | col 0.Disable | *                | Ethernet Comr     | nunication Protocol | ICP 🗸                 |                       |              |
| Number Setting   |               | Local IP           |               |                  |                   |                     |                       |                       |              |
| Timer Setting    |               | port               |               |                  | Hea               | tbeat Interval Time | 60 (0-65535           | iSeconds,default 60)  |              |
| Cellular Network |               | Cuburt made        |               |                  | Idle Offline R    | e-connection Time   | (0-65535              | 5Seconds,default 120) |              |
| Ethernet Setting |               | Subhermask         |               | •                | Re-connection     | time if no response | 3 (1~9time            | is,default 3)         |              |
|                  |               | Gateway IP         |               | •                |                   |                     |                       |                       |              |
|                  |               | DNS IP1 5          | . 5           | . 5 . 5          |                   | Login Message       |                       | Tick for HEX form     | at           |
|                  |               | DNS IP2 5          | . 5           | . 5              | Logi              | n ACK Message       |                       | Tick for HEX form     | at           |
| Slave Setting >  |               | Target ser         | ver           |                  | l                 | .ogout Message      |                       | Tick for HEX form     | at           |
|                  |               | Server IP A        | ddress        |                  | He                | artbeat message ACH | <                     | Tick for HEX form     | at           |
|                  |               | Serv               | er Port       |                  | Heartbea          | at ACK Message      | -                     | Tick for HEX form     | at           |
|                  |               |                    |               |                  | Login M           | essage Strategy 0.S | end Once When Login : | Serv 🕶                |              |
|                  | Ethernet Data | communication for  | )ebug         |                  | Data send to serv | or                  |                       |                       |              |
|                  | Data lecely   | eu nom server.     |               |                  |                   | oi.                 |                       | Debu                  | g ON         |
|                  |               |                    |               |                  |                   |                     |                       | Debug                 | OFF          |
|                  |               |                    |               |                  |                   |                     |                       |                       | ar           |
|                  |               |                    |               |                  |                   |                     |                       |                       |              |
|                  |               |                    |               |                  |                   |                     |                       |                       |              |
|                  |               |                    |               |                  |                   |                     |                       |                       |              |

#### 3.6.1 Local Network Setting :

- ◆ Ethernet Communication: 1 Enable ethernet communication function.
  - 0 Disable ethernet communication function.
- ◆ Transmission protocol: TCP/UDP, pls choose according to your requirements.
- ◆ Local IP and port: pls fill in according to the actual situation. (Cannot conflict with other IP addresses and ports in the network)
- ◆ Subnet mask: pls fill in according to the actual situation.
- **DNS IP 1:** pls fill in according to the actual situation.
- **DNS IP 2**:pls fill in according to the actual situation.

The local network configuration can be obtained automatically when the local IP address is filled in with 0.0.0.0 (the device port number needs to be filled in manually). This device can be used as a TCP server or as a TCP client.

#### Connect to Target Server :

#### → Connect Target Server :

Server domain or IP: pls fill in domain or IP

**Server port:** The target server monitoring port.

The ethernet network transmits data to the server: the customer can fill in server info to read the data. You can also access the King Pigeon Cloud V3.0 platform (www.kpiiot.com). When connecting to our platform, the configuration are as follows. Domain name: modbusrtu.kprtu.com Port: 4000.

#### **3.6.2** Data transmission specification configuration :

**Heartbeat Interval Time:** The period time of the device sends data to the master when the user adopts self-defined protocol. Range: 0-65535, unit: second, default: 60

**Idle Offline Re-connection Time:** The device go online again after dropped. Range: 0-65535, unit: second, default: 60.

**Re-connection times if no response :** Reconnect after the device dropped, limited the times of the server Connecting. If it is not connected to the server within the limited times,the cellular network module will automatically restart.

**Login Message:** The device ID sent by the device to the server to confirm the device information. If you want to access King pigeon Cloud V3.0 platform (www.KPIIOT.com), please contact King pigeon to get a registration code.

Login ACK Message: Confirmation data that the server feeds back to the device.

Logout Message: A confirmation online data sent by the device to the

server.

HeartbeatMessage :self-defined command word that periodically notifies

the other party's own state between the client and the server, and sends it at a certain interval.

Heartbeat ACK Message: Heartbeat response message.

Login Message Strategy: registration package sending method.

Data transmission: The user needs to fill in the contents of the Login Message, Login ACK

Message, registration response packet, heartbeat packet, heartbeat response packet, and offline packet according to the cloud platform data transmission rule used. KingPigeon KPIIOT cloud platform can be used simply by filling in the registration package and heartbeat package, and the registration policy is sent once at startup.

**Tips:** After setting , please click the "Save gateway Setting" button above to save the set value.

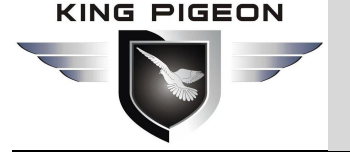

3.7 Add Slave Device

#### 3.7.1 Slave Device Spec

WT100 (RS485 Data Transparent Transmit Device)

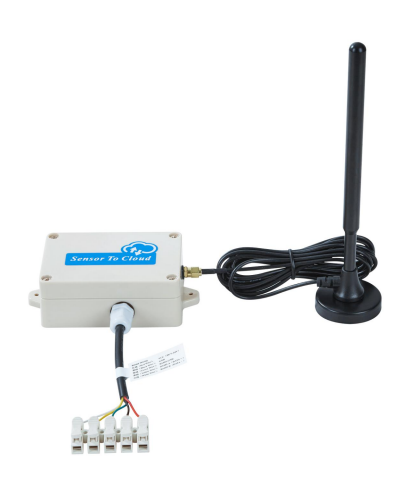

#### Introduction:

WT100 remote terminal device is a micro power wireless data transmission module. Based on LoRa spread spectrum modulation technology, half duplex communication. There is a self-contained transceiver program in the MCU. Users can realize transparent transmission of data (issued and received) without changing the user data and protocol. Customers do not need to configure, easy to operate.

WT100 remote transmission terminal device can connect the RS485 serial port device or RS485 sensor to the S281 gateway and the cloud, and transmit the devices or sensors data to the cloud. Can use many WT100 as group networks. The gateway S281 can collect data of RS485 Sensors or devices which connected to WT100 via RS485. Commonly used in remote meter reading, access control systems, wireless data communications, industrial data acquisition, wireless remote telemetry, security systems, robot control and other fields.

#### Features:

Wide voltage DC power supply, supports 3.3V ~ 24V.

Adopting efficient forward error correction coding technology and frequency hopping mechanism, strong anti-interference ability and low error rate.

Communication parameters can be flexibly configured according to requirements.

Receive sensitivity up to -148dBm, maximum transmit power +20dBm

Interface anti-electromagnetic interference design to ensure that RS485 data is normal.

| Item            | Parameter          |
|-----------------|--------------------|
| Wine Definition | 1pin Red: Power+   |
| wire Definition | 2pin Black: Power— |

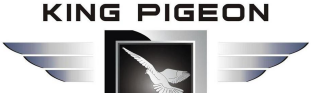

|                        | 3pin Blue: RS485+                                                   |
|------------------------|---------------------------------------------------------------------|
|                        | 4pin Yellow: RS485-                                                 |
|                        | 5pin White: GND                                                     |
| Power Supply           | DC 3.3V~24V                                                         |
| Power Consumption      | Standby 30mW, data transmit and recieve 500mW                       |
| Serial Port            | Baud rate:9600, Parity:8,none,1;(Adjustable)                        |
| Working Mode           | Transparent transmit (can realize many WT100 units mutual transmit) |
| Serial port buffer     | 200 bytes                                                           |
| Working Frequency      | 420MHz~450MHz (Other frequency can be customized)                   |
| Working Environment    | Temperature: -10 $\sim$ +70 $\degree$ C; Humidity: $\leqslant$ 95%; |
| LoRa Antenna           | External SMA 433HMZ antenna                                         |
| Communication Distance | 2km(No obstacle)                                                    |
| Waterproof Level       | IP65                                                                |
| Size                   | 101mmX69mmX39mm                                                     |
| Packing List           | WT100x1,12V charger x1; LoRa antenna x1                             |

RSSI support, the signal value can be viewed through the gateway.

#### WT104 (Wireless LoRa Temperature&Humidity Slave Device)

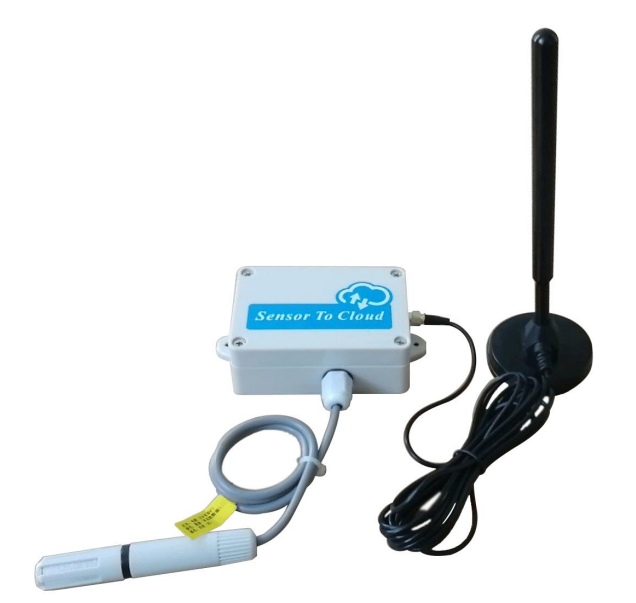

WT104 remote terminal device is a high-performance, low-power, long-distance wireless LoRa terminal that must be used with the S281 gateway. It is mainly used to monitor the environment temperature and humidity, and actively upload the data to the S281 LoRa gateway. It is with imported sensor core, meets the WMO World Meteorological Organization specifications, widely used in meteorology, environment, agriculture, aquaculture, warehouses, etc

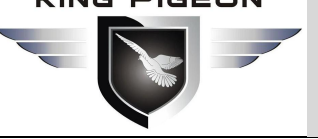

#### Features:

LoRa protocol, simple, secure and reliable.

The operating parameters and alarm parameters can be configured through the S281 configuration software.

low power-consumption mode. Usually in a dormant state, periodically wake up to report data.

If alarm is trigged ,can directly wake up to send the alarm data in 10S.

Smart transmission mechanism adjusts the next transmission time according to the signal of the device after the channel collision.

The current value of the battery voltage can be sent to prevent data loss caused by battery power failure.

| Item                          | Parameter                                                               |
|-------------------------------|-------------------------------------------------------------------------|
| Temperature Measurement range | -40 $\sim$ +80 $^{\circ}$ C,accuracy: $\pm$ 0.3 $^{\circ}$ C            |
| Humidity Measurement range    | 0 $\sim$ 100%RH, accuracy: $\pm$ 4.5%                                   |
| Working Mode                  | Timed wake up for active reporting                                      |
| Working Frequency             | 420MHz~450MHz (other frequency can be customized)                       |
| Power Supply                  | 3* AAA (3.3V~5V)                                                        |
| Power Consumption             | $\leqslant$ 0.24Mw@5V during sleep, $\leqslant$ 500Mw@5V during working |
| LoRa Antenna                  | External SMA 433HMZ antenna                                             |
| Communication Distance        | 2km (No obstacle)                                                       |
| Waterproof Level              | IP65                                                                    |
| Size                          | 101mmX69mmX39mm                                                         |
| Installation                  | Wall-mounted,flat placed                                                |
| Packing List                  | WT104x1; LoRa Antenna x1                                                |

#### WT105 (DS18B20 Temperature Logger)

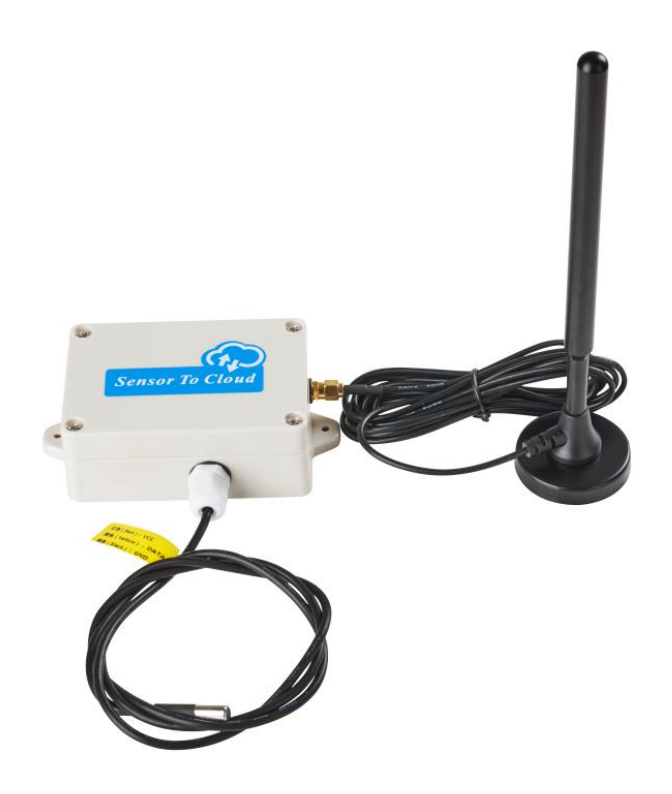

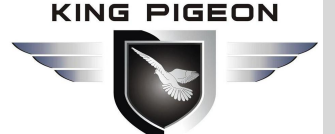

The WT105 uses the DS18B20 sensor. The DS18B20 is a commonly used digital temperature sensor with small size, low cost, strong anti-interference ability and high precision. The packaged DS18B20 can be used for cable trench temperature measurement, blast furnace water cycle temperature measurement, boiler temperature measurement, server room temperature measurement, agricultural greenhouse temperature measurement, clean room temperature measurement, ammunition library temperature measurement and other non-limit temperature occasions. Wear-resistant and impact-resistant, small size, easy to use, and various package types, suitable for digital temperature measurement and control in various narrow space devices.

#### Features:

LoRa protocol, simple, secure and reliable.

The operating parameters and alarm parameters can be configured through the S281 configuration software.

low power-consumption mode. Usually in a dormant state, periodically wake up to report data.

If alarm is triggered ,can directly wake up to send the alarm data in 10S.

Smart transmission mechanism adjusts the next transmission time according to the signal of the device after the channel collision.

The current value of the battery voltage can be sent to prevent data loss caused by battery power failure.

| Item                          | Parameter                                                            |
|-------------------------------|----------------------------------------------------------------------|
| Temperature Measurement Range | -40 $\sim$ +80 $^\circ { m C}$ , Accuracy: $\pm$ 0.3 $^\circ { m C}$ |
| Working Mode                  | Timed wake up for active reporting                                   |
| Working Frequency             | 420MHz~450MHz (other frequency can be customized)                    |
| Power Supply                  | 3* AAA (3.3V~5V)                                                     |
| Power Consumption             | $\leq$ 0.24Mw@5V during sleep, $\leq$ 500Mw@5V during working        |
| LoRa Antenna                  | External SMA 433HMZ antenna                                          |
| <b>Communication Distance</b> | 2km(No obstacle)                                                     |
| Waterproof Level              | IP65                                                                 |
| Size                          | 101mmX69mmX39mm                                                      |
| Installation                  | Wall-mounted,flat placed                                             |
| Packing List                  | WT105x1,LoRax1                                                       |

#### WT106 (PT100 Temperature Logger)

#### **Product description:**

PT100 with PT100 thermal resistance is a widely used temperature measuring element, which has unparalleled advantages of any other temperature sensor in the range of -50  $^{\circ}$ C  $\sim$  600  $^{\circ}$ C, including high precision, good stability, strong anti-interference ability, etc. . The PT100 sensor can sense the temperature and convert it into an analog signal. It has certain applications in the fields of industry, electronics, machine tools, metallurgy, petroleum, chemical and other fields.

The device has been calibrated with high precision when it leaves the factory. If the temperature needs to be recalibrated due to sensor replacement and other reasons, you can check the WT106 temperature calibration document to recalibrate the device.

KING PIGEON

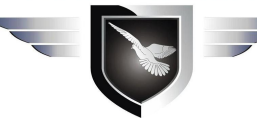

### GSM/SMS/GPRS/3G/4G/Ethernet/Cloud LoRa Gateway

#### Features:

LoRa private protocol, simple, secure and reliable;

Working parameters and alarm parameters can be configured through S281 configuration software.

Adopting two working modes, normal working mode and low power consumption mode, automatically switching according to voltage

In low power consumption mode, an alarm can be triggered within 10 seconds to report the alarm data directly;

Alarms can be reported directly in normal working mode

Intelligent transmission mechanism, adjust the next transmission time according to its own device number after a channel collision;

Can send the current value of battery voltage to prevent data loss caused by battery power failure.

| Item                          | Parameter                                                                |
|-------------------------------|--------------------------------------------------------------------------|
| Temperature Measurement Range | $-50^{\circ}+200^{\circ}$ C, Accuracy: $\pm$ 0.2 $^{\circ}$ C            |
| Working Mode                  | Timed wake up to $\ $ active reporting(Voltage $\leq$ 6V) Normal working |
|                               | mode(voltage≥6V)                                                         |
| Working Frequency             | 420MHz~450MHz (other frequency can be customized)                        |
| Power Supply                  | 3* AAA (3.3V~5V)                                                         |
| Power Consumption             | $\leq$ 0.24Mw@5V during sleep, $\leq$ 500Mw@5V during working            |
| LoRa Antenna                  | External SMA 433HMZ antenna                                              |
| <b>Communication Distance</b> | 2km(No obstacle)                                                         |
| Waterproof Level              | IP65                                                                     |
| Size                          | 101mmX69mmX39mm                                                          |
| Installation                  | Wall-mounted,flat placed                                                 |
| Packing List                  | WT106x1,LoRax1,12V power adapter(optional)                               |

#### 3.7.2 Add slave device and set

1.Open the slave device and power on.

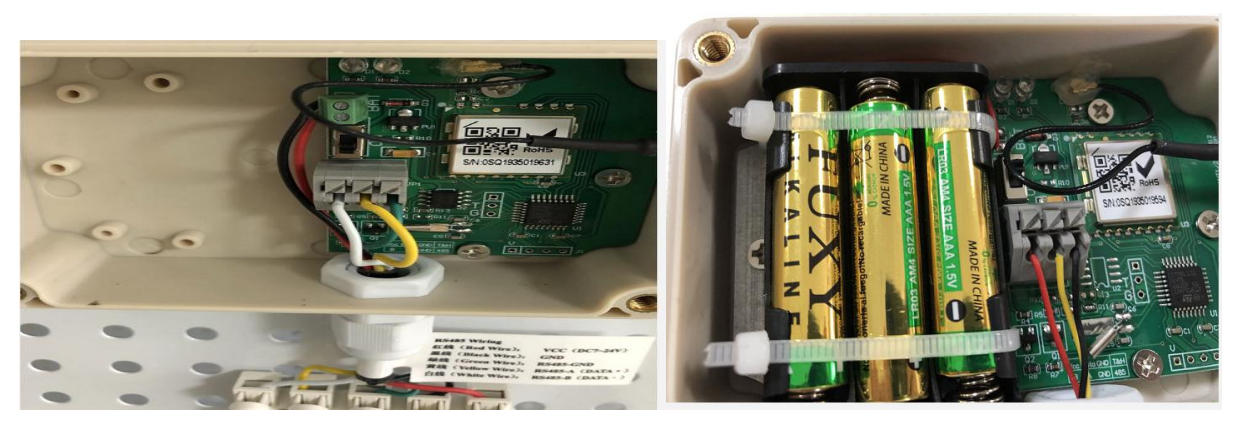

#### WT100

WT104/105/106

2.LED indicator:

D1: Configuration mode:After power on,enter pre-configuration mode (keep shinning for 10s), if not receive configuration data, then enter work mode with previous setting. If set successfully, then it will be off, then shiny for 1 s, and then off, enter working mode.

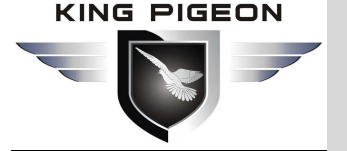

D1: working mode(Every 8S shines 1 time)

D2 :data transmit

#### 3. Open configuration software.

| Basic Settings *  | Basic Setting                   | Number Setting                              | Timer Sett                   | ing C                | ellular Network         | Ethernet Setting    | Add Slave Setting                                     | Slave Management       | Historical Record   | Alarm Record  | L |
|-------------------|---------------------------------|---------------------------------------------|------------------------------|----------------------|-------------------------|---------------------|-------------------------------------------------------|------------------------|---------------------|---------------|---|
| Basic Sotting     | Workin                          | g frequency(Select                          | same freque                  | ncy as g             | ateway)                 | (default )          | l,rangge 1-99)                                        |                        |                     |               |   |
| Dasic Setting     | Slave WT104                     |                                             |                              |                      | 1                       |                     |                                                       | 1                      |                     |               |   |
| Number Setting    |                                 | Slav                                        | e Serial 1                   | ~                    | (range 1-100)           | Active upl          | oad interval 0 💌                                      | min                    |                     |               |   |
| Timer Setting     | R                               | ead WT104 Setting                           | Save                         | WT104                | setting                 | Export WT10         | 04 setting as XML                                     | Load WT104             | setting             |               |   |
| Cellular Network  |                                 |                                             |                              |                      | 1                       | 1                   |                                                       |                        |                     |               |   |
| Ethernet Setting  | Type                            | Channel                                     | Maximun                      | Minimur<br>40        | h Threshold High        | 1 Threshold Low     | High Alarm SMS                                        | Low Alarm SMS R        | ecovery SMS Conte E | nable Recover |   |
| Eulemer octang    | Humidity                        | ule                                         | 100                          | -40<br>N             | 0                       | 0                   |                                                       |                        |                     |               |   |
|                   |                                 |                                             |                              |                      |                         |                     | L                                                     | ~                      |                     |               |   |
|                   | Slave WT100                     |                                             |                              |                      | 201                     |                     |                                                       |                        |                     |               |   |
|                   |                                 | Slave De                                    | vice Serial(ra               | nge 1-1l             | JUJ                     | Bandrate            | 115200 🗸                                              |                        |                     |               |   |
| Slave Setting *   |                                 | 1                                           | ~                            |                      |                         | Data bit            | 8Bits 👻                                               |                        |                     |               |   |
| Add Slave         |                                 | Read WT100 Settin                           | g Save                       | • WT100              | setting                 | Parity Bit          | none 👻                                                |                        |                     |               |   |
| Class Massage     |                                 |                                             |                              |                      |                         | Stop Bit            | 1 🗸                                                   |                        |                     |               |   |
| Slave Management  | Notice:                         |                                             |                              |                      |                         |                     |                                                       |                        |                     |               |   |
| Historical Record | 1. WT104 slav<br>transmission   | ve terminal device i<br>Both models can be  | s used for te<br>used at the | mperatur<br>same tim | e and humidity mo<br>ne | onitoring, and W    | [100 slave is used for R                              | S 485 data transparent |                     |               |   |
| Alarm Record      | 2. After slave                  | device power on, st                         | ay in pre-cor                | figuration           | n mode for 10sec        | onds,signal light k | eeps on.If not receive c                              | configuration data     |                     |               |   |
|                   | 3.Steps of slav                 | ve configuration:                           | turns orr,it w               | lii enter v          | vorking mode with       | n previous conrigu  | iration(signal light shines                           | 62.0ms/6sj.            |                     |               |   |
|                   | 1)Power on s<br>2)During pre-   | lave device, stay in<br>configuration mode  | pre-configura                | ation mod            | de for 10seconds,       | signal light keeps, | : on.                                                 |                        |                     |               |   |
|                   | 3)If slave's si                 | ignal light off means                       | not receive                  | configura            | ation data.             |                     |                                                       |                        |                     |               |   |
|                   | 4)If configura<br>4.When config | ition data is updated<br>gure WT104 not sud | signal light<br>cessfully,an | d need r             | e-configure, must       | power off WT104     | th new configuration dat<br>4 and wait for 20s,then c | a.<br>:an power on and |                     |               |   |
|                   | configure.Be                    | cause the device h                          | as very low p                | opfiquest            | nsumption ,after p      | bower off device,:  | still need wait 20s till pow                          | ver on PCB is used up. |                     |               |   |
|                   | management                      | " no WT100.                                 | or W1104 C                   | oringuiat            | ion and current v       | alao. W 1 100 SIGV  | s is auta transparent tran                            | ienneelUit,eu elqy6    |                     |               |   |
|                   |                                 |                                             |                              |                      |                         |                     |                                                       |                        |                     |               |   |
|                   |                                 |                                             |                              |                      |                         |                     |                                                       |                        |                     |               |   |

Working frequency band: Select the communication frequency band between the gateway and the slave terminal device. (The gateway and slave terminal devices need to communicate on the same network. When there are multiple gateway devices, you need to select different network numbers.)

Currently, we have slave device WT100 and WT104.

#### 3.7.3 Add WT104 (Temperature&Humidity Acquisition Slave Device)

#### &WT105&WT106

Follow the steps below to add the WT104/WT105 slave terminal device.

Select the working frequency, and save gateway setting.

Fill in the configuration information of WT104 on the configuration software

| W1104               | <u></u>       | and La        | 1.1            |                     |                    |                   |               |                    |               |
|---------------------|---------------|---------------|----------------|---------------------|--------------------|-------------------|---------------|--------------------|---------------|
|                     | Slave Se      | enal 1        | *              | (range 1-100)       | Active uple        | bad interval      | <b>Y</b> min  |                    |               |
| Read                | WT104 Setting | Save          | WT104 s        | etting              | Export WT10        | )4 setting as XML | Load W        | T104 setting       |               |
|                     |               |               |                |                     |                    |                   | 2             |                    |               |
|                     |               |               |                |                     |                    |                   | ·             |                    | 43.           |
| Туре                | Channel I     | Maximun       | Minimun        | Threshold High      | Threshold Low      | High Alarm SMS    | Low Alarm SMS | Recovery SMS Conte | Enable Recove |
| Type<br>Temperature | Channel I     | Maximun<br>80 | Minimun<br>-40 | Threshold High<br>0 | Threshold Low<br>0 | High Alarm SMS    | Low Alarm SMS | Recovery SMS Conte | Enable Recove |

Slave Serial: Slave device address (range: 1-100)

Active upload interval: The time interval for the terminal to report automatically, which can be selected according to the drop-down box. Minimum 5min, maximum 4h.

◆ Input type: temperature and humidity are fixed, the first channel is temperature, and the second

#### KING PIGEON

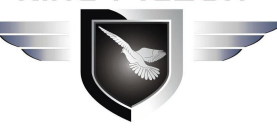

### GSM/SMS/GPRS/3G/4G/Ethernet/Cloud LoRa Gateway

channel is humidity.

◆ **Channel name:** It is filled in according to the way of use, and the terminal alarm is used when sending text messages. The content can be up to 40 bytes in length.

◆ Maximum minimum: fixed, temperature measurement range: -40-80 °C, humidity measurement range: 0-99% RH. This can be ignored by the user during configuration.

✦ High Threshold alarm value: the current value of the channel exceeds this value and is considered as the high limit alarm.

• Low Threshold alarm value: the current value of the channel is lower than this value and is considered as the low limit alarm.

◆ High-Threshold alarm SMS content, low-Threshold alarm SMS content, recovery SMS content: alarm and recovery, send SMS content to customers, each SMS content length supports 40 contents. The default is: high limit alarm, low limit alarm, recovery.

◆ Enable Recovery SMS : When device alarm status is restored, set the device sends a recovery SMS or not.

Configure LoRa Slave

Steps:

Power on slave device, it will stay in pre-configuration mode for 10seconds, signal light keeps on.
 During pre-configuration mode, click "save WT100 Settings".

3. If slave's signal light off, means not receive configuration data.

4.If configuration data is updated, signal light will be on for 1s, then off, and enter working mode with new configuration data.

Note:When configure WT104/WT105/WT106 not successfully,and need re-configure, must power off WT104/WT105/WT106 and

wait for 20s, then can power on and configure. Because the device has very low

power-consumption ,after power off device,still need wait 20s till power on PCB is used up.

"Slave Management" is mainly for WT104 /WT105configuration and current value.WT100 slave is data transparent transmission, so "slave management" no WT100.

#### Load and export slave WT104/WT105/WT106 configuration information

Export WT104 setting as XML

Load WT104 setting

If you needs to write the current WT104 parameter in other slave device(same model), you can use these two buttons to copy and save settings of device configuration.

#### 3.7.4 Add WT100 (RS485 Transparent transparent transmission slave device)

Follow the steps below to add the WT100 slave terminal device.

1)Select the working frequency, and save gateway setting.

2)Fill in the configuration information of WT100 on the configuration software

| Slave Device       | Serial(range 1-100) | Bandrate   | 115200 | * |
|--------------------|---------------------|------------|--------|---|
| 1                  | <b>*</b>            | Data bit   | 8Bits  | ~ |
| Read WT100 Setting | Save WT100 setting  | Parity Bit | none   | * |
|                    |                     | Stop Bit   | 1      | ~ |

- ◆ Slave serial NO: Device address of the terminal (range: 1-100)
- ◆ Baud rate: 1200-115200 is optional, choose according to the actual situation, default: 9600. ,

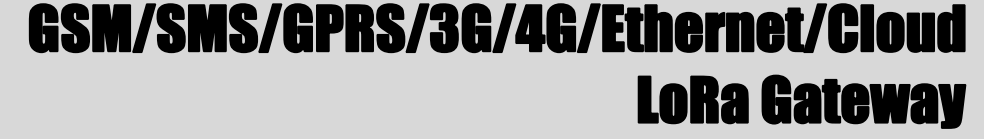

- Data Bit: Support 8, 9, Default: 8
- Parity Bit: support none, even, odd, default: none
- Stop Bit: Support 1 and 2, default: 1

Notice: The serial port settings need to be filled in according to the settings of the connected RS485

device.

#### Steps:

1. Power on slave device, it will stay in pre-configuration mode for 10 seconds, signal light keeps on.

2. During pre-configuration mode, click "save WT100 Settings".

3. If slave's signal light off, means not receive configuration data.

4.If configuration data is updated, signal light will be on for 1s, and enter working mode with new configuration data.

Notice: After changing the working frequency band, you need to click the [save Gateway Parameters] button above to save the data and then start adding terminals.

#### x Basic Setting Number Setting Timer Setting Cellular Network Ethernet Setting Add Slave Setting Slave Management Historical Record Alarm Record Basic Settings \* Read All Terminal Device Setting: Read Current Value Clear Displayed Contents Stop Reading Basic Setting NO Active uploa Channel Value Threshold High Threshold Low High Alarm SMS Low Alarm SMS **Recovery SMS Content** £.▲ Number Setting **Timer Setting** Delete Device Cellular Network Delete Device Ethernet Setting Delete Device Delete Device Delete Device **Slave Setting** \$ Delete Device Add Slave Delete Device Slave Management Historical Record **Delete Device** Alarm Record Delete Device Delete Device Delete Device Delete Device

#### 3.8 Manage Slave Device

The picture above shows the current status page of the terminal WT104 that has been configured. User can view the current information of the register on this page.

Read All Terminal Device Setting:

Click this button to read all the terminal configuration information that has been configured.

Read Current Value

Click this button to read the current value of each channel of the terminal.

Delete Device

Because the working mode of the slave device is active upload, the data of the gateway cannot be received. Therefore, the "delete configuration" can only change the upload interval to 0, making it unable to alarm.

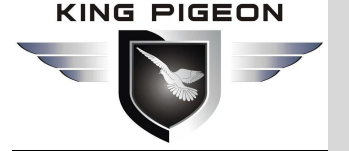

#### 3.9 History Record

| Basic Settings *  | Basic Setting | Number S | etting | Timer Setting | Cellular Ne   | twork    | Ethe  | rnet Setting | Add Slave    | Setting 📗 | Slave Manageme | nt Historical Record | Alarm Record       |        |
|-------------------|---------------|----------|--------|---------------|---------------|----------|-------|--------------|--------------|-----------|----------------|----------------------|--------------------|--------|
| Duoto countigo    | Record        | NO.      | Time   | External Pov  | Battery Volta | GSM ∖    | /alue | Slave        | Slave Voltag | Temperati | ure Humidity   |                      |                    |        |
| Basic Setting     | 1             |          |        |               |               |          |       |              |              |           |                |                      |                    |        |
| Number Setting    | 3             |          |        |               |               |          | -     |              |              |           |                |                      |                    |        |
| Timer Setting     | 4             |          |        |               |               |          |       |              |              |           |                |                      |                    |        |
| Cellular Network  | 6             |          |        |               |               |          | -     |              |              |           |                |                      |                    |        |
| Ethernet Setting  | 7             |          |        |               |               | -        |       |              |              |           |                |                      |                    |        |
|                   | 9             |          |        |               |               |          |       |              |              |           |                |                      |                    |        |
|                   | 10            |          |        |               |               |          |       |              |              |           |                |                      |                    |        |
|                   | 11            |          |        |               |               |          |       |              |              |           |                |                      |                    |        |
|                   | 12            |          |        |               |               |          |       |              |              |           |                |                      |                    |        |
| Slave Setting *   | 13            |          |        |               |               |          | _     |              |              |           |                |                      |                    |        |
| Add Slave         | 15            |          |        |               |               |          |       |              |              |           |                |                      |                    |        |
| / Idd Oldre       | 16            |          |        | 1             |               |          |       |              |              |           |                |                      |                    |        |
| Slave Management  | 17            |          |        |               |               |          |       |              |              |           |                |                      |                    |        |
| Historical Record | 18            |          |        |               |               |          |       |              |              |           |                |                      |                    |        |
|                   | 19            |          |        |               |               |          |       |              | -            |           |                |                      |                    |        |
| Alarm Record      | 20            |          |        |               |               |          |       |              |              |           |                |                      |                    |        |
|                   | 21            |          |        |               |               |          | -     |              |              |           |                |                      |                    |        |
|                   | 22            |          |        | -             |               |          |       |              |              |           |                |                      |                    |        |
|                   | 24            |          |        | -             | -             |          | -     |              |              |           |                |                      |                    |        |
| (                 | 25            |          |        | 8             | -             |          | -     |              | -            |           |                |                      |                    |        |
|                   |               |          |        | 1             |               |          |       |              |              |           |                | (                    | Clear Displayed Co | ntents |
|                   |               |          |        | Bead All Ber  | ord Sto       | n readir |       |              |              |           | ć              | 1                    |                    | _      |
|                   |               |          |        | Lindad Airrio |               |          | 9     |              |              |           |                | Export CSV           | Delete Device Rec  | ord    |

The above picture shows the history record form .2000 history records can be saved and read.

- Read all records: display all history in the table.
- ◆ **Stop reading:** You can stop the reading process at any time.
- ◆ Clear displayed content: Empty the contents of the current form
- **Export CSV:** Export the contents of the table to a file in .XML format.
- Delete device records: Delete all the history records and alarm records of the device, and start recording again from the first one.

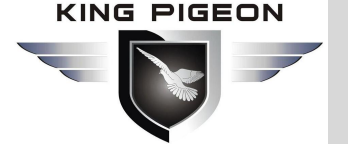

#### 3.10 Alarm Record

| Basic Settings    | Basic Setting | Numbe | Setting | Timer Setting | Cellular Ne   | work     | Ethernet Setting |       | Add Slave    | Setting  | Slave Management | Historical Record | Alarm Record        |
|-------------------|---------------|-------|---------|---------------|---------------|----------|------------------|-------|--------------|----------|------------------|-------------------|---------------------|
| Sasic Seturiys A  | Record        | NO.   | Time    | External Pov  | Battery Volta | GSM \    | /alue            | Slave | Slave Voltag | Temperat | ure Humidity     |                   |                     |
| Basic Setting     | 1             |       |         |               |               |          |                  |       |              |          |                  |                   |                     |
| Number Setting    | 2             |       |         | _             |               |          | _                |       |              |          |                  |                   |                     |
| Timer Setting     | 4             |       |         |               |               |          |                  |       |              |          |                  |                   |                     |
| Cellular Network  | 6             |       |         |               |               |          |                  |       |              |          |                  |                   |                     |
| Ethernet Setting  | 7             |       |         |               |               |          |                  | -     |              |          |                  |                   |                     |
|                   | 9             |       |         | -             |               |          |                  |       |              |          |                  |                   |                     |
|                   | 10            |       |         |               |               |          |                  |       |              |          |                  |                   |                     |
|                   | 11            |       |         | _             |               |          |                  |       |              |          | _                |                   |                     |
| Slave Setting 🔹   | 13            |       |         |               |               |          |                  |       |              |          |                  |                   |                     |
| Add Slave         | 14            |       |         |               |               |          |                  |       |              |          |                  |                   |                     |
| Slave Management  | 16            |       |         |               |               |          |                  |       |              |          |                  |                   |                     |
| Historical Record | 18            |       |         |               |               |          |                  |       |              |          |                  |                   |                     |
| Alarm Pocord      | 19            |       |         |               |               |          |                  |       |              |          |                  |                   |                     |
| Alaminecolu       | 21            |       |         |               |               |          |                  |       |              |          |                  |                   |                     |
|                   | 22            |       |         | -             |               |          |                  |       |              |          |                  |                   |                     |
|                   | 24            |       |         |               |               |          |                  |       |              |          |                  |                   |                     |
|                   | 25            |       |         |               |               |          |                  |       |              |          |                  |                   |                     |
|                   |               |       |         |               |               |          |                  |       |              |          |                  | 0                 | Clear Displayed Cor |
|                   |               |       |         | Read All Re   | cord Sto      | p readir | ng               |       |              |          |                  | Europt CS1(       |                     |

Supports up to 500 alarm records, mainly including terminal alarms, and low GSM signals.

- Read all records: display all history in the table;
- ◆ Stop reading: You can stop the reading process at any time.
- ◆ Clear displayed content: Empty the contents of the current form
- **Export CSV:** Export the contents of the table to a file in .XML format.

#### 4.Update Firmware

S281 supports direct firmware upgrade via the USB port. If you have any new requirements to upgrade the firmware,

please contact us.

#### 5.Warranty Terms

1) This gateway is with one year warranty from the date of purchase.

2) This one year's warranty does not cover any product failure caused by human damage or improper operation.

#### 6.Technical Supports

#### King Pigeon Communication Co.,Ltd

Tel: +86-755-29451836 Technical@iot-solution.com Website: www.iot-solution.com

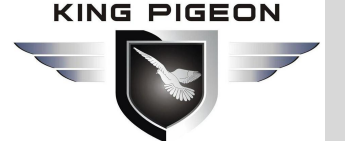

#### Appendix A :SMS Commands

The SMS commands will be used for remote control the RTU as below, SMS Commands must be CAP Locks:

#### 1)Commands error return SMS

| Event                 | Return SMS Content                                   |
|-----------------------|------------------------------------------------------|
| Any incorrect Command | SMS Format Error, Please check Caps Lock in Command! |

#### 2)External DC Status

| Event                | Return SMS Content         |
|----------------------|----------------------------|
| External DC goes off | External DC Power Goes OFF |

#### 3)External DC Power Lost Delay Time to Alarm

| :     | SMS Command                           | Return SMS Content                                      |
|-------|---------------------------------------|---------------------------------------------------------|
| Set   | password+ACxxx                        | External DC Power Lost Delay time to Alarm: xxx minutes |
|       | xxx stands for delay time, range      |                                                         |
|       | 000~999 minutes. =000, stands for     |                                                         |
|       | alarm immediately, =999 stands for DC |                                                         |
|       | power lost will not alarm. Default is |                                                         |
|       | 000.                                  |                                                         |
| query | password+AC                           | External DC Power Lost Delay time to Alarm: xxx minutes |

#### 4)Modify Password, 4digits, default is 1234

| SMS Command                     | Return SMS Content                                      |
|---------------------------------|---------------------------------------------------------|
| Old Password + P + New Password | This is the New Password, please remember it carefully. |

#### 5)Set Device ID Number

|       | SMS Command                  | Return SMS Content |
|-------|------------------------------|--------------------|
| Set   | password+ IDxxxxx            | ID:XXXXX           |
|       | xxxxx=1~65535. Default is 1. |                    |
| query | password+IDE                 | ID:XXXXX           |

#### 6) Set Gateway Time

Format is 2015-05-22 15:20:30W01, the W01 stands for Monday, W07 stands for Sunday.

| SMS Command | Return SMS Content |
|-------------|--------------------|
|             |                    |

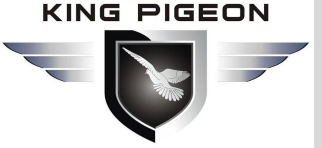

| Set   | password+DxxxxxxTyyyy<br>Note: xxxxxx = year,month,date,time<br>Yyyy=hour,minute<br>Each unit occupies two position, put 0 before 1bit | xxxx(Y)XX(M)XX(D)xx(H)X(M) |
|-------|----------------------------------------------------------------------------------------------------|----------------------------|
| query | password+D                                                                                                    | Same as above              |

#### 7) query Current Status SMS Command

| SMS Co | ommand      | Return SMS Content            |  |
|--------|-------------|-------------------------------|--|
| query  | password+EE | Time Device ID:               |  |
|        |             | GSM Signal Value:             |  |
|        |             | External DC Power Goes OFF/ON |  |
|        |             | Model:                        |  |
|        |             | Version:                      |  |
|        |             | Device Description:           |  |

#### 8) Set User Alarm Number

(Alarm Number&Access Control Number), max 21digits. (Return 1~5 or 6~10 separately while setting.)

|        | SMS Command                                                              | Return SMS Content              |
|--------|--------------------------------------------------------------------------|---------------------------------|
| Set    | password+A+series number+T+tel number                                    | Tel1:                           |
|        | Notice:The number can support 21 digits, support plus country code,      | Tel2:                           |
|        | example: 0086; serial number: from 01 to 10 (two digits), A, T fixed     | Tel3: 008613570810254 (Example) |
|        | characters. The first 5 numbers are set then send back 5, and the last 5 | Tel4:                           |
|        | numbers are returned when 5 are set.                                     | Tel5:                           |
| query  | password+A                                                               | Return all numbers              |
| Delete | password+A+series number (same as above)                                 | same as above                   |

#### 9) Set Daily Report Time

|        | SMS Command                                                                             | Return SMS Content         |
|--------|-----------------------------------------------------------------------------------------|----------------------------|
| Set    | password+DRT+xx+yy                                                                      | Daily SMS Report at: xx:xx |
|        | Notice: xx =00 $^{23}$ , stands for hour. yy=00 $^{59}$ ,stands for minutes. Default is |                            |
|        | 10:00                                                                                   |                            |
| query  | password+DRT                                                                            | Same as above              |
| Delete | password+DRTDEL (not to report)                                                         |                            |

#### 10) Set Periodically SMS Report Interval Time

|       | SMS Command                                                       | Return SMS Content              |
|-------|-------------------------------------------------------------------|---------------------------------|
| Set   | password+DTxxxxx                                                  | Periodically SMS Report         |
|       | Notice: xxxxx=0~65535minutes, 0=stands for disable, default is 0. | interval time is: xxxxx minutes |
| query | password+DT                                                       | Same as above                   |

#### 11) Set Cellular Server IP and port configuration and Domain Name

| SMS Command |                                      | Return SMS Content |
|-------------|--------------------------------------|--------------------|
| Set         | password+IP+IP address+*+port number | Server:            |
|             | Note: IP,* fixed digital             | Port:              |
| Query       | Password +IP                         | Same as above      |
| Delete      | Password +APDEL                      | Sam as above       |

#### 12 ) Set Cellular parameters (APN/USER NAME/PASSWORD)

| SMS Command |                                                                                | Return SMS Content         |
|-------------|--------------------------------------------------------------------------------|----------------------------|
| Set         | Password+AP+Access point+ # + user name+#+password<br>Note: AP,# fixed digital | APN:<br>User name:         |
| Query       | Password +AP                                                                   | Password:<br>Same as above |
| Delete      | Password +APDEL                                                                | Same as above              |

#### 13)GPRS Online

| SMS Command          | Return SMS Content |
|----------------------|--------------------|
| Password+GPRS Online | GPRS/3G Online     |

#### 14) Configure cellular network, network port communication protocol, and enable

|        | SMS Command                        | Return SMS Content |
|--------|------------------------------------|--------------------|
| Enable | Cellular network: password+GPRSON1 | GPRS ON            |
|        | Ethernet:password+ETHON1           | Ethernet ON        |
| OFF    | Password+GPRSOFF                   | GPRS/3G OFF        |
|        | Password+ETHOFF                    | Ethernet OFF       |
| Query  | Password + INTE                    | Same as above      |
| GPRS   | Note: INTE fixed digital           |                    |

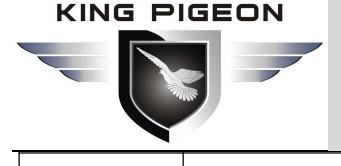

open/clos e status

#### 15 ) Set Ethernet Parameter , IP,admin and Server port

|                 | SMS Command                             | Return SMS Content |
|-----------------|-----------------------------------------|--------------------|
| Set Ethernet IP | password+ETHP+ IP address+*+Server port | Local IP: Port:    |
|                 | Note: ETHIP                             |                    |
| query           | password+ETHIP                          |                    |
| Delete          | password+ETHIPDEL                       |                    |

#### **16**) After the cellular network is disconnected, Set reconnect time

|       | SMS Command                                              | Return SMS Content                 |
|-------|----------------------------------------------------------|------------------------------------|
| Set   | password+RECONTxxxxxxx                                   | automatically connect time: second |
|       | Notice: xxxxxxx=0~99999 seconds, 99999 means not connect |                                    |
|       | default:600 seconds, Unit: second.                       |                                    |
| query | password+RECONT                                          |                                    |

#### 17) Reboot

| SMS Command     | Return SMS Content  |
|-----------------|---------------------|
| Password+REBOOT | Reboot successfully |

#### 18) Factory Reset

| SMS Command    | Return SMS Content |
|----------------|--------------------|
| Password+RESET | Reset successfully |

#### 19) SMS query register current value

|       | SMS Command                                                               | Return SMS Content            |
|-------|---------------------------------------------------------------------------|-------------------------------|
| Query | Password +RCU+XX-YY-ZZ                                                    | R1: xxxxx (Y) R2:             |
|       | Note: RCU fixed characters, xx, yy, zz represent slave device address,    |                               |
|       | which is divided into 01-99. Two digital, query the slave device address, | xxxxx (Y) Rx:                 |
|       | directly reply to the corresponding register of the slave device, be able | xxxxx (N)                     |
|       | to query separately and multiple . eg, query equipment 1 and 8:           | Note: Y means normal. N means |
|       | 1234RCU0108                                                               | alarm                         |

#### 20) Delete slave device Instruction

|     | SMS Command                                                      | Return SMS Content               |
|-----|------------------------------------------------------------------|----------------------------------|
| Set | Password +DELDEVxx                                               | device: xx, deleted successfully |
|     | Note:xx,1-99,device ID,can only be deleted one by one separately |                                  |

#### 21) Query gateway and slave device communication status

|       | SMS Command                                              | Return SMS Content                       |
|-------|----------------------------------------------------------|------------------------------------------|
|       |                                                          | If the communication resumes normally,   |
| Query |                                                          | the SMS reply: the slave device          |
|       | Password+RCUC                                            | communication is normal.                 |
|       | Note:query gateway and slave device communication status | If the slave device communication is not |
|       |                                                          | normal, the SMS reply: device ID: xx, yy |
|       |                                                          | zz communication is abnormal.            |

#### Appendix B Local Modbus Register Address

S281 has no I/O port. The register is mainly used to map and store the temperature, humidity and voltage values of the terminal.

#### Input register support function code 04

| Mappin  | Slave            | Data Point  | Data Type             | Description                |
|---------|------------------|-------------|-----------------------|----------------------------|
| g       | number           |             |                       |                            |
| address |                  |             |                       |                            |
| 9C40H   |                  | Temperature | 16-bit signed integer | True value = this value/10 |
| 9C41H   | Slave 1          | Humidity    | 16-bit signed integer | True value = this value/10 |
| 9C42H   |                  | Voltage     | 16-bit signed integer | True value = this value/10 |
| 9C43H   |                  | Temperature | 16-bit signed integer | True value = this value/10 |
| 9C44H   | Slave 2          | Humidity    | 16-bit signed integer | True value = this value/10 |
| 9C45H   |                  | Voltage     | 16-bit signed integer | True value = this value/10 |
| 9C46H   |                  | Temperature | 16-bit signed integer | True value = this value/10 |
| 9C47H   | Slave 3          | Humidity    | 16-bit signed integer | True value = this value/10 |
| 9C48H   |                  | Voltage     | 16-bit signed integer | True value = this value/10 |
|         |                  |             |                       |                            |
|         | •                |             |                       |                            |
|         | •                |             |                       |                            |
| 9D66H   |                  | Temperature | 16-bit signed integer | True value = this value/10 |
| 9D67H   | <b>Slave</b> 100 | Humidity    | 16-bit signed integer | True value = this value/10 |
| 9D68H   |                  | Voltage     | 16-bit signed integer | True value = this value/10 |

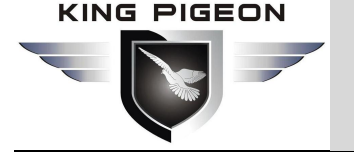

#### Appendix C Communication Protocol

The S281 supports the Modbus TCP protocol and the Modbus RTU protocol, which can be connected to the user's SCADA and HMI through cellular or Ethernet network.

#### 1.Modbus RTU Protocol

## Function Code 04H(0x04): Read input register(Read slave device register temperature humidity voltage parameters)

| Send content              | Bytes | Send Data | Remark                                                                                                    |  |
|---------------------------|-------|-----------|----------------------------------------------------------------------------------------------------|--|
| Device Address            | 1     | 01H       | Device No. 01, range: 1-247, subject to the set address                                                                                        |  |
| Function code             | 1     | 04H       | Read input register                                                                                                    |  |
| Start register<br>address | 2     | 9C 40H    | Range: 9C40H-9C43 (40000-40002), 00 10.See as explained<br>above . Data transmission order: high byte first, such as 0010,<br>then order:0010. |  |
| Read register             | 3     | 00 03H    | Range: 0000H-0003H, read gateway data, Datatransmission                                                                                        |  |
| Numbers                   |       |           | order:highbytefirst,suchas0008,then order:00 08.                                                                                               |  |
| CRC                       | 2     | 9F 8FH    | According to the actual situation check, the low byte is in front                                                                              |  |

#### Receive device return message format :

| Send content       | Bytes | Send Data  | Remark                                                          |
|--------------------|-------|------------|-----------------------------------------------------------------|
| Device Address     | 1     | 01H        | 01 device The device address assigned by the cloud              |
|                    |       |            | platform must be the same as the address set by the             |
|                    |       |            | configuration software.                                         |
| Function code      | 1     | 04H        | Read input register                                             |
| Return byte length | 1     | 06H        | Data: 2N, N is query registers number                           |
| Return data        | 6     | 0136H01F8H | From left to right, every 2 bytes represents a gateway register |
|                    |       | 0020H      | parameter.                                                      |
|                    |       |            | 0131H: 305, temperature 30.5C;                                  |
|                    |       |            | 0244H: 580, humidity 58.0% RH;                                  |
|                    |       |            | 0020H:32, voltage 3.2V                                          |
| CRC                | 2     | 28 93H     | According to the actual situation check, the low byte is in     |
|                    |       |            | front                                                           |

#### 2.Modbus TCP Protocol

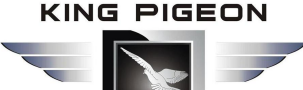

| Send content          | Bytes | Send Data    | Remark                                                                                                    |
|-----------------------|-------|--------------|----------------------------------------------------------------------------------------------------|
| Command counter       | 1     | 00 00H Start | Every time send out a packet, the value of the counter is                                                                                           |
| Command counter       | 1     |              | incremented by 1.                                                                                                    |
| Fixed Digital         | 1     | 00H          | Fixed format, fixed character                                                                                                    |
| Fixed Digital         | 1     | 00H          | Fixed format, fixed character                                                                                                    |
| SMS content length    | 1     | 00 06H       | Fill in according to the bytes in the following content                                                                                             |
| SMS content length    | 1     |              |                                                                                                    |
| Device Address        | 1     | 01H          | Device No. 01, range: 1-247, subject to the set address                                                                                             |
| Function Code         | 1     | 04           | Read input register                                                                                                    |
| Start register        | 2     | 9C 40H       | Range: 9C40H-9C43 (40000-40003), refer to the above                                                                                                 |
| address               |       |              | corresponding explanation of the address . Data transmissionorder: high byte first, such as 0010, then order: 0010                                  |
| Read register Numbers | 3     | 00 03H       | Range: 0000H-0004H, read the corresponding master<br>parameters, data transmission order: high byte is first, such as 0008,<br>then orderly: 00 08. |

#### Receive device return message format

| Send data      | Bytes | Send data | Remark                                                            |
|----------------|-------|-----------|-------------------------------------------------------------------|
| Command        | 1     | 00 00H    | The device address assigned by the platform must be the same      |
| counter        |       |           | as the address set by the configuration software.                 |
| Command        | 1     |           |                                                                   |
| counter        |       |           |                                                                   |
| Fixed Digital  | 1     | 00H       | Fixed format, fixed character                                     |
| Fixed Digital  | 1     | 00H       | Fixed format, fixed character                                     |
| SMS content    | 1     | 00 OBH    | Fill in according to the bytes in the following content           |
| length         |       |           |                                                                   |
| SMS content    | 1     |           |                                                                   |
| length         |       |           |                                                                   |
| Device address | 1     | 01H       | 01 device The device address assigned by the platform must be     |
|                |       |           | the same as the address set by the configuration software.        |
| Function Code  | 1     | 04H       | Read input register                                               |
| Return bytes   | 1     | 06H       | Data: 2N, N is query registers number                             |
| length         |       |           |                                                                   |
| Return data    | 6     | 0126 024D | From left to right, every 2 bytes represents a gateway register   |
|                |       | 0022H     | parameter, the low byte is first, such as 00 01H, then the order: |
|                |       |           | 01 00H. Specific explanation:                                     |
|                |       |           | 0126H:294, temperature: 29.4C                                     |
|                |       |           | 024DH: 589, humidity: 58.9% RH                                    |
|                |       |           | 0022H:34, voltage: 3.4V                                           |